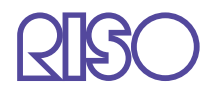

# HC5500系列 列印機控制臺用戶手冊

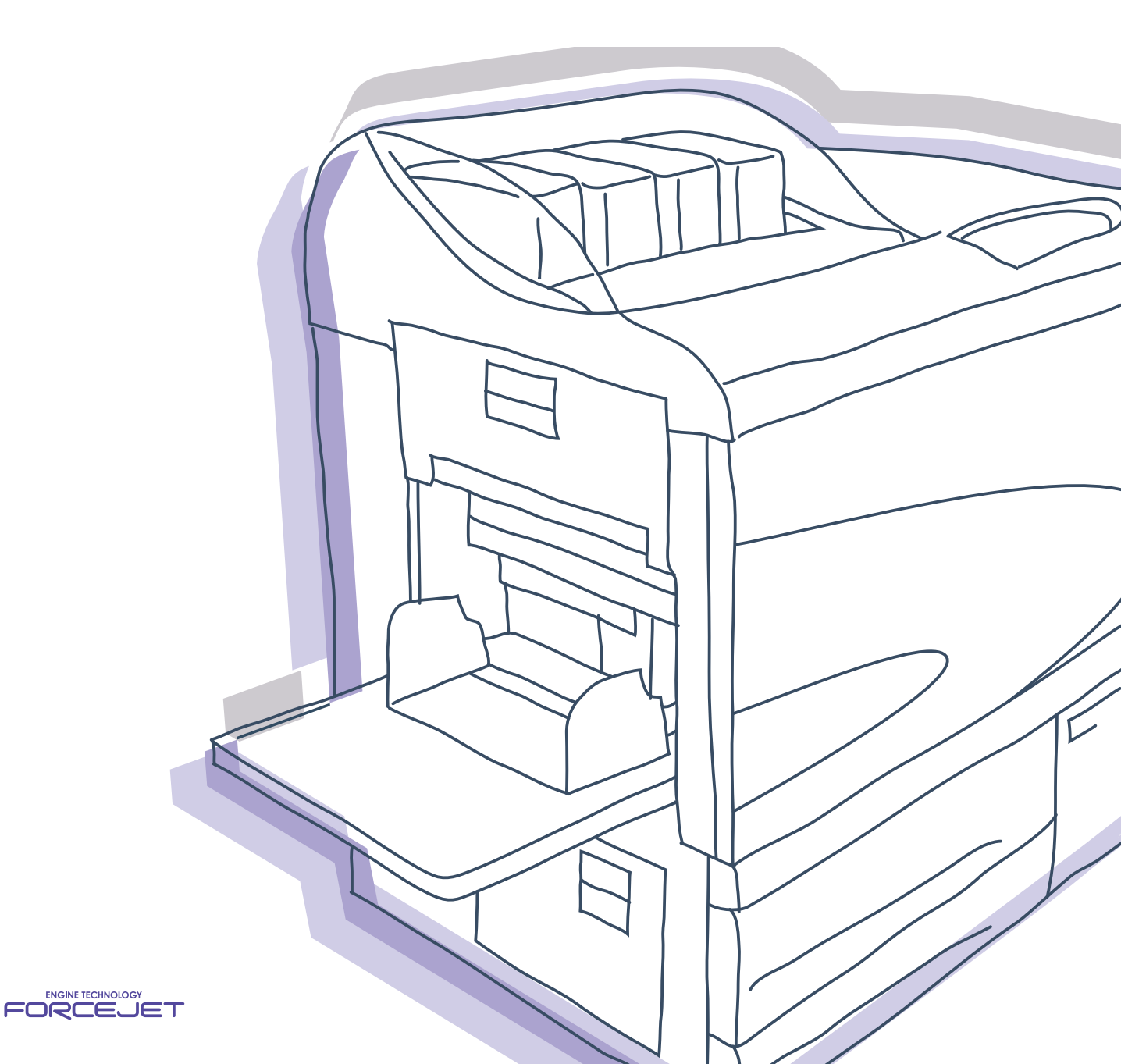

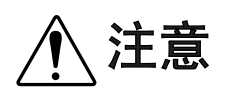

爲確保安全,在使用本產品之前請務必詳細閱讀《打印機主體用 戶手冊》。

讀完後,請將本手冊保管在可隨時取用的地方,以便日後參考。

# 有關法律及標準通知

### **高速彩色列印機** 型號:HC5500T

本品裝備有無線電頻識別系統(RFID)。

型號: 444-59005

用戶在未經允許的情況下不得擅自改造,否則會使用戶的設備操作許可權無效。

版權所有 © 2007 理想科學工業株式會社

歡迎進入我們的產品世界!

本設備是一款可進行高速全色列印的噴墨列印機,支援網路列印。本列印機支援多種功能,如數位輸出及列印機監控, 適用於 Windows 和 Macintosh 電腦。

### 本用戶手冊的說明

Riso 對於因使用本手冊所造成的損害或費用不承擔任何責任。 由於產品的不斷改進,設備可能會與手冊中的舊插圖有所差異。 Riso 對於因使用本產品或手冊所造成的直接的、附帶的、或間接的自然損害、損失、或費用等不承擔任何責任。

### 關於本手冊

下列手冊適用本設備:

- HC5500 系列列印機主體用戶手冊 本手冊包含了在設備操作、實際列印操作、列印機設定之前的使用須知,還包括耗材更換和故障排除方法。
- ●HC5500系列列印機驅動用戶手冊\* 本手冊包括列印機安裝方法、安裝程式及列印機驅動功能。
- ●HC5500系列列印機控制臺用戶手冊\* 即為本手冊。本手冊描述了通過網路確認列印機狀態的 "監控"功能。
- \* 本手冊對使用了 RISO 控制器 HC3R-5000 或 RISO 控制器 PS7R-9000/5000 的 HC5500 彩印機的操作進行了說明。

在使用前或使用過程中如有不明之處,請閱讀相關部分手冊,以使本設備長期保持良好的使用狀態。

### 商標聲明

Adobe<sup>®</sup>, Adobe Type Manager<sup>®</sup>, AdobePS<sup>®</sup>, ATM<sup>®</sup>, PostScript<sup>®</sup>, PostScript<sup>®</sup>3<sup>™</sup>, PostScript logo, PageMaker<sup>®</sup>均為 Adobe<sup>®</sup>t 統的商標或登錄商標。

AppleTalk<sup>®</sup>, Macintosh<sup>®</sup> 為 Mac OS<sup>®</sup> 均為蘋果電腦公司在美國及<sup>®</sup> 銗 L 國家的登錄商標 Microsoft<sup>®</sup>, Windows<sup>®</sup> 均為微軟公司在美國及其他國家的登錄商標

ColorTune<sup>®</sup> 爲 Agfa-Gevaert N.V. 在美國專利商標事務所登錄的商標,並且可能在其所轄的其他地區也已登錄。 ComColor<sup>™</sup>, FORCEJET<sup>™</sup> 爲 RISO KAGAKU 公司的商標。

QISO為理想科學工業株式會社在日本及其他國家的登錄商標。

本手冊中的其他產品及公司名稱分別為各自公司的商標或登錄商標。

# 如何閱讀本手冊

本手冊設備功能、操作、注釋所用符號如下。

● 表示注意事項或禁止事項。

★ 表示爲便於更好地理解某一項應參考的頁數或標題,或需參考的其他手冊名稱。

**一**表示須知資訊或重要的有價值參考資訊。

▲警告 和 ▲注意 表示安全警告。"安全對策"請參閱列印機主體用戶手冊。請務必在使用前仔細閱讀這些說明。

目錄

| <b>第</b> 1章 | 章 列印機監控                                                                                                    |
|-------------|----------------------------------------------------------------------------------------------------|
| Ħ           | ゴrh台5 1 0                                                                                                    |
| , TJ        | 一·切化 · · · · · · · · · · · · · · · · · ·                                                                                                    |
| HT          |                                                                                                    |
| 凝           | 下狴制量畫面                                                                                                    |
| 監           | 空                                                                                                    |
|             | 狀態                                                                                                    |
|             | 詳細訊息                                                                                                    |
| 仟           | 客管理器                                                                                                    |
|             | 任務處理狀況                                                                                                    |
|             | 1 10<br>14. ( ) 密田松 DICO / / 如日 / DC / DC / COO / COO / |
|             | 記録(週用// KISU 空间裕 FS/K-9000/ 5000)                                                                                                    |
|             |                                                                                                    |
|             | 圖表 ( 適用於 RISO 控制器 PS7R-9000/5000 )                                                                                                    |
|             | 掃描保存                                                                                                    |
| 用           | ≦設定                                                                                                    |
|             | 認證協定                                                                                                    |
|             | 主要維護                                                                                                    |
|             | PC 掃描                                                                                                    |
| 幫           | b                                                                                                    |

| 第2章 列印機管理(控制臺) |  | • | • | • | • | • |  |  | • |  | • | • | 2- | 1 |
|----------------|--|---|---|---|---|---|--|--|---|--|---|---|----|---|
|----------------|--|---|---|---|---|---|--|--|---|--|---|---|----|---|

| 什麼是管理員設定?                              |
|----------------------------------------|
| 管理員                                    |
| 進入                                     |
| 設定列表                                   |
| 控制器控制                                  |
| 重新起動                                   |
| 樣品頁印刷                                  |
| 版本                                     |
| 控制器設定                                  |
| 網路設定                                   |
| 日期設定                                   |
| 變更密碼                                   |
| 安全設定                                   |
| 認證協定設定                                 |
| 聚合功能設定 ( 適用於 RISO 控制器 PS7R-9000/5000 ) |
| 安全印刷設定                                 |
| 控制器設定 2                                |
| 初始設定                                   |
| 紙張尺寸註冊(適用於 RISO 控制器 PS7R-9000/5000)    |
| 直接輸出設定 ( 適用於 RISO 控制器 PS/R-9000/5000 ) |
| 文件处設定                                  |
| 檔夾密碼設定 ( 適用於 RISO 控制器 PS7R-9000/5000)  |
| 字體官埋 ( 適用於 RISO 控制器 PS/R-9000/5000)    |
| 字體下載程式                                 |

# 第1章 列印機監控

您可通過您的電腦網路瀏覽器來瀏覽列印機監視器畫面,確認列印機狀態。該監視畫面被稱之為 "RISO 控制臺。"

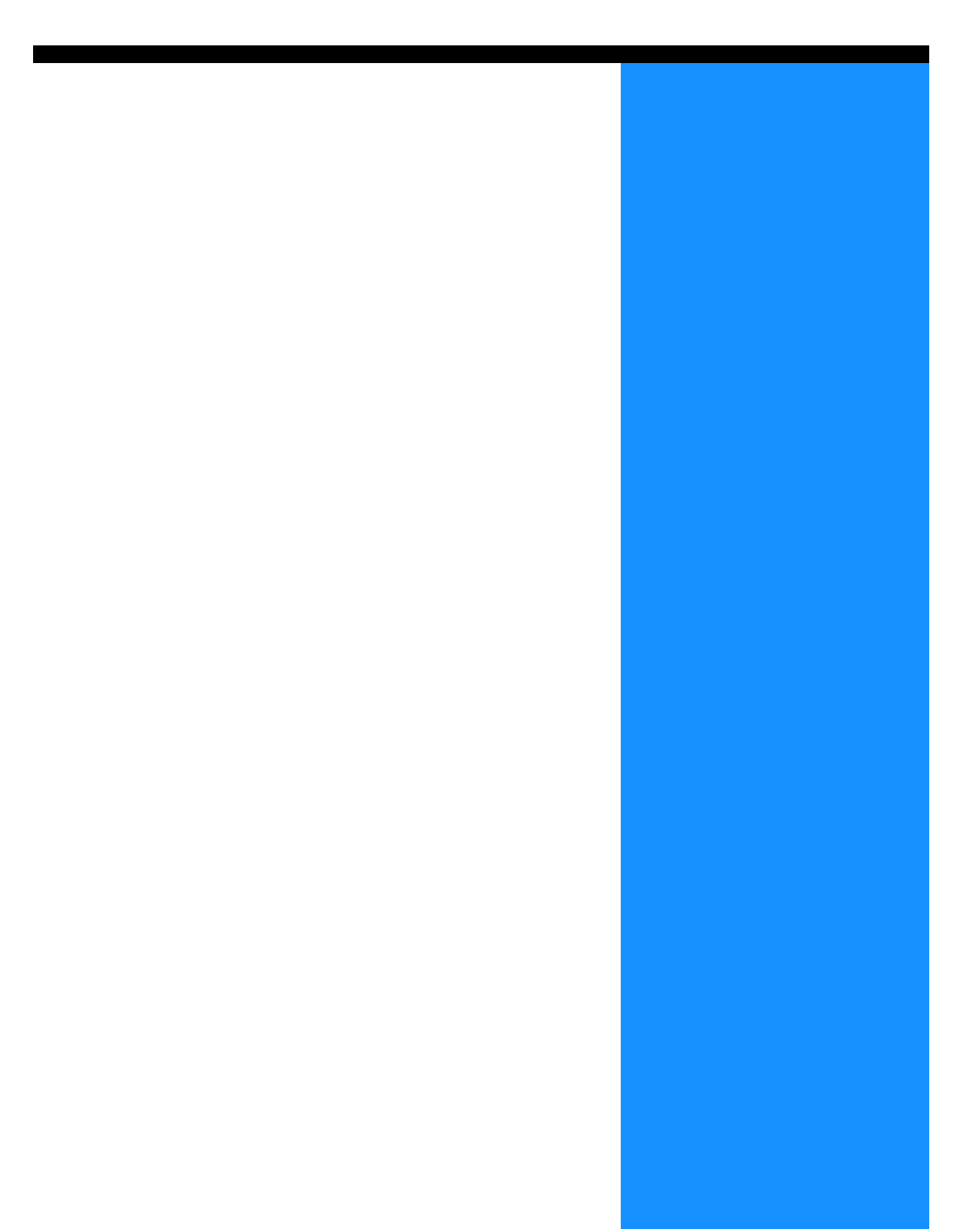

# 用戶功能

本部分介紹了 RISO 控制器的功能。

本手冊舉例描述了 RISO 控制臺 HC3R 操作,以及用圖示介紹了 RISO 控制臺 PS7R 。畫面可能根據列印機控制器不同有所變化。

### 用戶和管理員

RISO 控制臺功能分為 "所有用戶功能"和 "管理員功能"。 所有用戶功能只限於 RISO 控制臺的列印機狀態檢測。 管理員可變更列印機內置控制臺設定。列印機控制臺設定可能對操作造成嚴重的影響,因此,其管理員必須充分瞭解該元件及網 路知識,能夠控制列印機設定。 "第2章 列印機管理員 (控制臺)" ☞ p.2-1

 要使用 RISO 控制臺,需要在電腦裏安裝 Java 程式。 如果您的作業系統為 Windows,請安裝 Sun Java。 如果您的作業系統為 Macintosh,更新 Mac 作業系統,升級 Java 為最新版本。

### 項目列表

RISO 控制臺有五種功能:

|       | 監控<br><b>X</b> (Fraine)                                                                               |
|-------|----------------------------------------------------------------------------------------------------|
| 任務管理器 | 正在印刷<br>消耗品補給期<br>己接近<br>ご<br>ご<br>ご<br>ご<br>二<br>た<br>ご<br>、<br>、<br>、<br>、<br>、<br>、<br>、<br>、<br>、 |
| 管理員設定 | □ 紙張尺寸: B4                                                                                            |
| 幫助    | 餘量顯示                                                                                                  |
|       | 正在處理中的任務: Microsoft Word - 报告.doc<br>磁碟空間 2005年12月7日 下午2: 更新                                          |
|       | — 單擊這些按鈕進行功能切換。                                                                                       |

### ● RISO 控制臺功能

#### 監控

可檢測列印機狀態。

### 任務管理器

可檢測列印機控制器所執行的列印作業。

### 用戶設定

可使用于檢測列印機控制器列印歷史記錄和列印詳細資訊。

被 "PC 掃描 " 儲存在列印機控制單元中的數據, 可以下載到您的計算機。

### 管理員設定

可更改控制器設定。

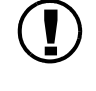

用戶可通過鍵入密碼登錄執行管理員設定。 "第2章、列印機管理(控制臺)" ☞p.2-1

幫助

您可通過幫助確認 RISO 控制臺使用方法。

您可通過您的電腦網路瀏覽器來瀏覽列印機控制器和操作 RISO 控制臺。

### 1 啓用您的電腦網路瀏覽器。

請參閱操作手冊或您的電腦 "幫助"。

### 2 請在地址欄輸入 URL 網址。

http://列印機 IP 地址。 您可通過列印機的管理員來設定 IP 地址。 輸入 IP 地址 (如:172.16.58.76)。

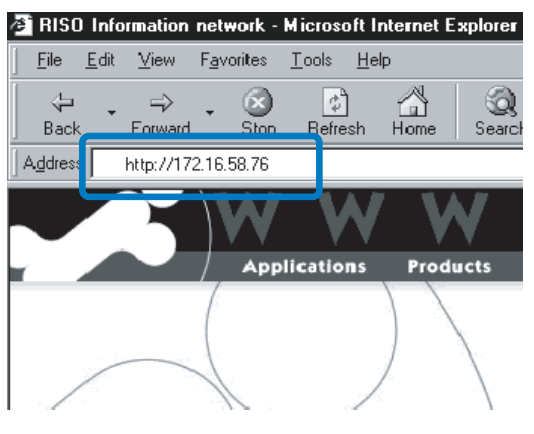

## 3 按[確定]按鈕。

顯示 RISO 控制臺 [監控]畫面。

| RISO      | 監控                                                           |
|-----------|--------------------------------------------------------------|
| 監控        | ★ 第 詳細出退 T → 101 EM (2) 単純現・04 / 高等単統語1                      |
| 任務管理器     |                                                              |
| 用戶設定管理員設定 | □<br>↓<br>↓<br>↓<br>↓<br>↓<br>↓<br>↓<br>↓<br>↓               |
| 幫助        | 餘量顯示                                                         |
|           | 正在處理中的任语: Microsoft Word - 报告.doc<br>與講聖間 2005年12月7日 下午2: 更新 |

- 爲便於顯示控制臺畫面,請在桌面創建快捷方式。

單擊[監控],會顯示列印機狀態,您也可確認列印機狀態是否準備完畢,相關耗材是否齊全,而不需要進行列印。

### ● 可選標簽

狀態

顯示列印機當前狀態。

**詳細訊息** 顯示列印機及其控制器狀態。

## 狀態

圖示和資訊顯示列印機及其耗材的當前操作狀態。

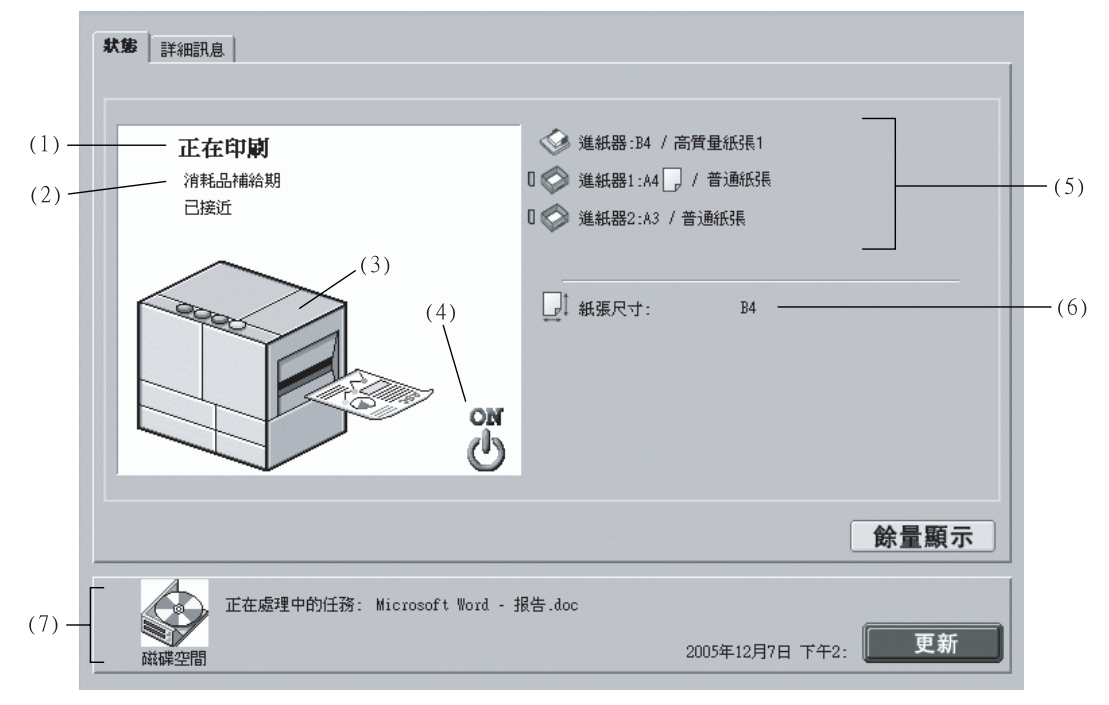

### ◎ 顯示的資訊

### (1) 資訊

顯示列印機狀態。

### (2) 注釋

顯示列印輔助資訊。

### (3) 列印機圖示

顯示列印機狀態。

### (4) 電源圖示

顯示列印機電源狀態。

### (5) 紙張資訊

顯示多盒進紙器及其他進紙器所載紙張大小、型號 及方向。 如果在[紙張來源]中選擇[自動進紙台選擇],

所自動選擇的進紙器左側會出現綠色標記(])。 如果連接有HC可選整理器,會顯示整理器的封頁 進紙器所載紙張資訊。

### (6) 列印機資訊

顯示所選進紙器紙張大小資訊。如果在[紙張來源]中選擇[自動進紙台選擇],會顯示[自動]。

### (7) 控制器資訊

顯示硬碟磁碟空間、數據接收狀態、當前列印作業 名(如果正在執行列印作業)。 其中紅色圖示表示已用磁碟空間。

### ⊙ 可使用功能

### [餘量顯示]按鈕

單擊此按鈕,顯示墨水及紙張等列印耗材的余量。 如果連接有 HC 可選整理器,會顯示整理器耗材的 余量。

[更新]按鈕

刷新顯示最新資訊。

| 3 黑色     | Ø                                     | 進紙器        |  |
|----------|---------------------------------------|------------|--|
| 3 藍綠色    |                                       | 進紙器1       |  |
| 윕 紫紅色    | · · · · · · · · · · · · · · · · · · · | 進紙器2       |  |
| 9 黄色     | •                                     |            |  |
| 整理器餘量訊息  |                                       |            |  |
| 🧳 SEITSH |                                       | 中部裝訂針(面前側) |  |
| 🍠 打孔裝紙屑箱 | 1                                     | 中部裝訂針(内側)  |  |
|          |                                       |            |  |
|          |                                       |            |  |

# 詳細訊息

單擊 [詳細訊息]標簽,會顯示列印機及其控制器設定狀態。

| 狀態 <b>詳細訊息</b>                                                                                                    |                                      |                    |
|----------------------------------------------------------------------------------------------------|--------------------------------------|--------------------|
| RISO Controller PS7R狀態         印刷機狀態         錯誤代碼:         装訂組件:         打孔機組件:         成批進紙器:         小冊子進紙器:         封面進紙器:         印刷速度:         印刷濃度1:         印刷濃度2:         分頁機控制: | 無 不能使用 不能使用 不能使用 不能使用 不能使用 不能使用 不能使用 |                    |
| <b>釘音機:</b><br>JS分頁機:<br>印刷機屬性<br>印刷機名稱:                                                                                                    | -<br>-<br>RISO HC Series             | •                  |
| 正在處理中的任務:<br>磁碟空間                                                                                                    | 2005年12月7日                           | <sub>下午2:</sub> 更新 |

# 任務管理器

單擊[任務管理器],會顯示列印機所執行列印作業狀態。

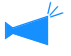

● 要顯示列印作業,須將[安全設定]中的[結束任務保存]設定為[管理員設定]-[保存]。 "安全設定" ☞p.2-12

### ⊙ 可選標簽

#### 任務處理狀況

顯示作業名、狀態、用戶名、輸出數量、當前列印作 業日期 / 時間。

記錄(適用於 RISO 控制器 PS7R-9000/5000)。 可確認並輸出已登錄的存檔數據(RIP 處理的輸出數 據)。

**保存** 可確認輸出已登錄的作業。

### 圖表 (適用於 RISO 控制器 PS7R-9000/5000) 可確認輸出已登錄作業。

#### 掃描保存

保存用掃描器(選購品)讀取的數據。可確認並輸出 讀取的數據。

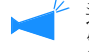

透過 "PC 掃描 " 功能獲取的數據,將顯示在 " 用戶設定 " 畫面。 ☞ p.1-20

# 任務處理狀況

可顯示當前列印作業及當前列印狀態。

| (1)                                       | (2)     | (3)        | (4)      | (5)                   |
|-------------------------------------------|---------|------------|----------|-----------------------|
| 任務 <b>虚理狀況</b> 記錄 保存                      | 圖表 掃描保存 |            |          |                       |
|                                           |         |            |          |                       |
| 任務名稱                                      | 狀態      | 機主名稱       | 部數       | 受理日期 🗸                |
| Microsoft Word - 報告.doc                   | 正常完成    | RISOKAGAKU | 1        | 2005年12月7日下午02:46:4(  |
| Microsoft Word - 報告.doc                   | 正常完成    | RISOKAGAKU | 1        | 2005年12月7日 下午02:43:56 |
| Microsoft Word - 日程表.doc                  | 正常完成    | RISOKAGAKU | 1        | 2005年12月7日 下午02:43:4  |
|                                           |         |            |          |                       |
|                                           | [       | 任務輸出       | 任務取消     | 1 詳細                  |
| 状態: · · · · · · · · · · · · · · · · · · · | 可以印刷    |            | 2005年12月 | 7日 下午2: 更新            |

### ◎ 顯示的資訊

### (1) 任務名稱

顯示列印作業名(當前正在列印檔案名稱)。

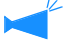

如果設定作業資訊顯示,則作業名顯示為 "\*\*\*\*"。

(2) **狀態** 顯示列印狀態。

> 如果顯示"要求",說明列印機驅動的作業設定 了安全列印或者[管理員設定]菜單中[安全印 刷設定]選項設定了[所有的直接任務都保持為 等待輸出]。如果設定了安全列印功能,請輸入 安全密碼。

### ⊙ 可使用功能

### [任務輸出]按鈕

可再次輸出已完成的列印作業。數據將被註冊爲儲存數據和列印機控制單元表格。

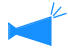

如果設定了作業置操作許可權,則不顯示此按 鈕。

[任務取消]按鈕 可刪除已選擇的作業。

### 任務輸出

可再次輸出已完成的列印作業。可將數據作為保存數據和表格登錄到列印機控制器。數據將被註冊為儲存數據和列印機控制單元表格。

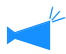

通過覆蓋表格作成的數據不能保存到記憶體。

### 1 單擊要再次列印的作業。

所選作業呈突顯狀態。

### 2 單擊[任務輸出]按鈕。

任務處理狀況 記錄 保存 圖表 掃描保存 任務名稱 狀態 機主名稱 部數 受理日期 Microsoft Word - 報告.doc 1 2005年12月7日 下午02:46:4: RISOKAGAKU 正常完成 1 2005年12月7日 下午02:43:56 Microsoft Word - 報告.doc 正常完成 RISOKAGAKU Microsoft Word -日程表.do 任務輸出 任務取消 詳細 狀態: 可以印刷 更新 2005年12月7日 下午2:

(3) 機主名稱 顯示輸出列印作業的電腦的登錄用戶名。

**(4) 部數** 顯示要列印的份數。

(5) 受理日期 顯示列印機控制器接收列印作業的日期和時間。

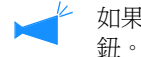

如果設定了作業置操作許可權,則不顯示此按

[**詳細]按鈕** 顯示所選列印作業詳細資訊。

[**更新]按鈕** 按此按鈕刷新為最新資訊。

# 3 單擊 [OK] 按鈕。

按上述條件列印所選作業。

要修改列印條件,儲存數據或者以表格形式登錄列印機任務, 單擊[任務輸出設定變更]按鈕。

●輸出方法 選擇數據輸出模式。 HC5500 系列列印機驅動用戶手冊 "目的地" ☞ p.2-9

在[輸出方法]中選擇[格式],將數據作為格式登錄。

- ●輸出頁 指定列印所有頁還是列印指定頁。
- ●印刷份數 設定列印份數。
- ●[詳細設定] 按鈕 (適用於 RISO 控制器 PS7R-9000/5000)。 單擊此按鈕,顯示[詳細設定]畫面。 您也可在列印機驅動設定畫面上設定同樣的選項。 "HC5500 系列列印機驅動用戶手冊""第2章 HC3R-5000 列 印機驅動操作" ☞ p.2-1

| 多輸出                  |                | (   |
|----------------------|----------------|-----|
| 是否輸出任務 "Microsoft We | ord - 日程表.doc' | " ? |
| 任務輸出設定變更             | OK             | 取消  |
| 5: Applet 視窗         |                |     |

| 直接印刷                                |                        | ・ 指定         | 輸出條件    |   |
|-------------------------------------|------------------------|--------------|---------|---|
| <b>設定: Printer De</b><br>保存檔夾名稱: Fo | efault Setti<br>older0 | ing          |         |   |
| 創出頁<br>(• 所有                        |                        |              | 印刷份數    |   |
| ○ 指定頁數指定                            | 1                      | 從某頁起<br>至某頁止 | 1009988 | • |

|               | <ul> <li>色彩模式:</li> <li>厚稿模式:</li> <li>壁面印刷:</li> <li>递紙台選擇:</li> <li>紙張種類:</li> <li>印刷單位:</li> <li>「印刷單位:</li> <li>「印刷1份之後停止」</li> </ul> | <ul> <li>・彩色 (第白)</li> <li>原片画像優先</li> <li>末安装</li> <li>自動進紙台選擇</li> <li>普通紙1</li> <li>以份為單位印刷</li> </ul> |
|---------------|----------------------------------------------------------------------------------------------------|----------------------------------------------------------------------------------------------------|
| 輸出方法:<br>直接印刷 | =1                                                                                                    | 北会教训发展                                                                                                    |
|               |                                                                                                    | 指定制面除件                                                                                                    |
| 設定: rrim      | er Derault Setting                                                                                                    |                                                                                                    |

### 任務取消

刪除不必要的作業。

① 作業一經刪除不可恢復,刪除前請仔細確認。

#### 1 單擊要刪除的作業。

被選作業呈突顯狀態。

# 2 單擊 [任務取消] 按鈕。

| 任務處理狀況 記錄 保存 圖           | 表  掃描保存 |            |          |                             |
|--------------------------|---------|------------|----------|-----------------------------|
| 任務名稱                     | 狀態      | 機主名稱       | 部數       | 受理日期 ▽                      |
| Microsoft Word - 報告.doc  | 正常完成    | RISOKAGAKU | 1        | 2005年12月7日 下午02:46:43       |
| Microsoft Word - 報告.doc  | 正常完成    | RISOKAGAKU | 1        | 2005年12月7日 下午02:43:50       |
| Microsoft Word - 日程表.doc | 正常完成    | RISOKAGAKU | 1        | 2005年12月7日 下午02:43:42       |
|                          |         |            |          | Ţ                           |
|                          |         | 任務輸出       | 任務取消     | 新<br>前<br>前<br>二<br>詳細<br>一 |
| 状態:可<br>磁碟空間             | 以印刷     |            | 2005年12月 | 7日 下午2: 更新                  |

3 要刪除作業,請單擊[OK]按鈕。 刪除所選作業。

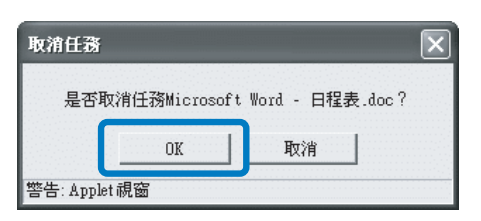

可顯示列印作業詳細資訊。列印注釋可進行編輯,可顯示設定的詳細資訊及列印列表。

如果是在 Mac OS X 作業系統中使用 IE 瀏覽器,本功能不可使用。

# 1 單擊要確認的列印作業。

被選作業呈突顯狀態。

# 2 單擊[詳細]按鈕。

顯示所選作業的詳細資訊。

| 任務處理狀況 記錄 保存 圖           | 表 掃描保存 |            |          |                       |
|--------------------------|--------|------------|----------|-----------------------|
|                          |        |            |          |                       |
| 任務名稱                     | 狀態     | 機主名稱       | 部數       | 受理日期 🗸                |
| Microsoft Word - 報告.doc  | 正常完成   | RISOKAGAKU | 1        | 2005年12月7日 下午02:46:4: |
| Microsoft Word - 報告.doc  | 正常完成   | RISOKAGAKU | 1        | 2005年12月7日 下午02:43:50 |
| Microsoft Word - 日程表.doc | 正常完成   | RISOKAGAKU | 1        | 2005年12月7日 下午02:43:42 |
|                          |        |            |          |                       |
|                          |        |            |          |                       |
|                          |        |            |          |                       |
|                          |        |            |          |                       |
|                          |        |            |          |                       |
|                          |        |            |          |                       |
|                          |        |            |          |                       |
|                          |        |            |          |                       |
|                          |        |            |          |                       |
|                          |        |            |          |                       |
|                          | c      |            |          |                       |
|                          |        | 任務輸出       | 任務取消     | <u> </u>              |
|                          |        |            |          |                       |
| 状態:可                     | 以印刷    |            |          |                       |
| 磁碟空間                     |        |            | 2005年12月 | 7日下午2: 更新             |

3 要編輯作業注釋,單擊[任務注釋修改]按鈕。

顯示 "任務注釋修改" 畫面。根據需要編輯注釋。

| ·<br>詳細       |                          | × |
|---------------|--------------------------|---|
|               |                          |   |
| 任務名稱          | Microsoft Word - 日程表.doc | - |
| 任務注釋          | 使用白紙                     |   |
| 任務ID          | 2041                     |   |
| 對象 engine ID  | 1                        | - |
| 頁數            | 4                        |   |
| 印刷份數          | 1                        |   |
| 原稿大小          | A4                       |   |
| 輸出紙張尺寸        | A4                       |   |
| 彩色模式          | 彩色                       |   |
| 原稿模式          | 照片圖像優先                   |   |
| 雙面印刷          | 未安装                      |   |
| 進紙器選擇         | 進紙器                      |   |
| 紙張類型          | 普通紙1                     |   |
| 印刷單位          | 2012                     | - |
| 名稱變更 任務社      | 主釋修改 一覽顯示 關閉             |   |
| 警告: Applet 視窗 |                          |   |

4 單擊 [OK] 按鈕。

| 任務注釋          |    |    | X |
|---------------|----|----|---|
| 請使用彩色紙張。      |    |    |   |
|               | OK | 取消 |   |
| 警告: Applet 視窗 |    |    |   |

5 如果連接有 RISO 控制器 PS7R-9000/5000,單擊 [一覽顯示]按鈕列印設定列表。

啓動網路瀏覽器,顯示列表。在網路瀏覽器上執行列印操作。

| 15 78 25 541 |                          | 1.1.1 |
|--------------|--------------------------|-------|
| 11173名稱      | Microsoft Word - 日程表.doc | -1    |
| 111/3/12 釋   | 請使用彩色紙張。                 |       |
| 任務ID         | 2041                     |       |
| 對象 engine ID | 1                        | _     |
| 頁數           | 4                        |       |
| 印刷份數         | 1                        |       |
| 原稿大小         | 84                       |       |
| 輸出紙張尺寸       | A4                       |       |
| 彩色模式         | 彩色                       |       |
| 原稿模式         | 照片圖像優先                   |       |
| 雙面印刷         | 未安裝                      |       |
| 進紙器選擇        | 進紙器                      |       |
| 紙張類型         | 普通紙1                     |       |
| 印刷單位         | 以份爲單位印刷                  | 1     |
|              | 1 XX1X3 000-00 T_11,000  |       |
| 2 福鮮市        | 任務注釋條政 _ 暨題示             |       |

6 列印完成後單擊 [關閉] 按鈕。

| 🗿 http://172.16.58.96/spooler.mst;js | essionid=nqkbhy42c1?cmd 🔳    |      |
|--------------------------------------|------------------------------|------|
| 檔案(P) 編輯(E) 檢視(V) 我的最                | 愛( <u>A</u> ) 工具(I) 説明(H)    | R.   |
|                                      | 🏠 🔎 搜尋 🏠 我的最爱                | **   |
| 網址① 截 http://172.16.58.96/spooler.ms | stjæssionid=nqkbhy4 🔻 🌛 移至 🖇 | 車結 » |
| -                                    |                              | ^    |
| 任務名稱                                 | Microsoft Word - 日程<br>表 doc |      |
| 任務注釋                                 | 諸使用彩色紙張。                     |      |
| 任務団                                  | 2041                         |      |
| 對象 engine ID                         | 1                            |      |
| 頁數                                   | 4                            |      |
| 印刷份數                                 | 1                            |      |
| 原稿大小                                 | A4                           |      |
| 輸出紙張尺寸                               | A4                           |      |
| 彩色模式                                 | 彩色                           |      |
| 原稿模式                                 | 照片圖像優先                       |      |
| 雙面印刷                                 | 未安裝                          |      |
| 進紙器選擇                                | 進紙器                          |      |
| 紙張類型                                 | 普通紙1                         |      |
| 印刷單位                                 | 以份為單位印刷                      |      |
| 確認印刷                                 | OFF                          |      |
| 輸出方法                                 | 直接印刷                         |      |
| 輸出設定                                 | 印刷驅動程式設定                     |      |
| 保存資料夾名稱                              | -                            |      |
| 指定焦距                                 | 100.0%                       |      |
| 標注頁數                                 | OFF                          |      |
|                                      | ● 網際網路                       |      |

7 確認詳細資訊後,單擊[關閉]按鈕。

| 詳細                       |                          | × |
|--------------------------|--------------------------|---|
|                          |                          |   |
| 任務名稱                     | Microsoft Word - 日程表.doc | - |
| 任務注釋                     | 諸使用彩色紙張。                 |   |
| 任務ID                     | 2041                     |   |
| 對象 engine ID             | 1                        | - |
| 頁數                       | 4                        |   |
| 印刷份數                     | 1                        |   |
| 原稿大小                     | 84                       |   |
| 輸出紙張尺寸                   | 84                       |   |
| 彩色模式                     | 彩色                       |   |
| 原稿模式                     | 照片圖像優先                   |   |
| 雙面印刷                     | 未安裝                      |   |
| 進紙器選擇                    | 進紙器                      |   |
| 紙張類型                     | 普通紙1                     |   |
| 印刷單位                     | 以份爲單位印刷                  | - |
| 名稱變更 任務<br>整告: Annlet 調齋 | 主釋修改 一覽顯示 關閉             |   |

## 記錄 (適用於 RISO 控制器 PS7R-9000/5000)

單擊 [記錄]標簽,顯示作為存檔數據保存在列印機控制器中的所有作業。

存檔數據是經 RIP 處理的輸出數據。

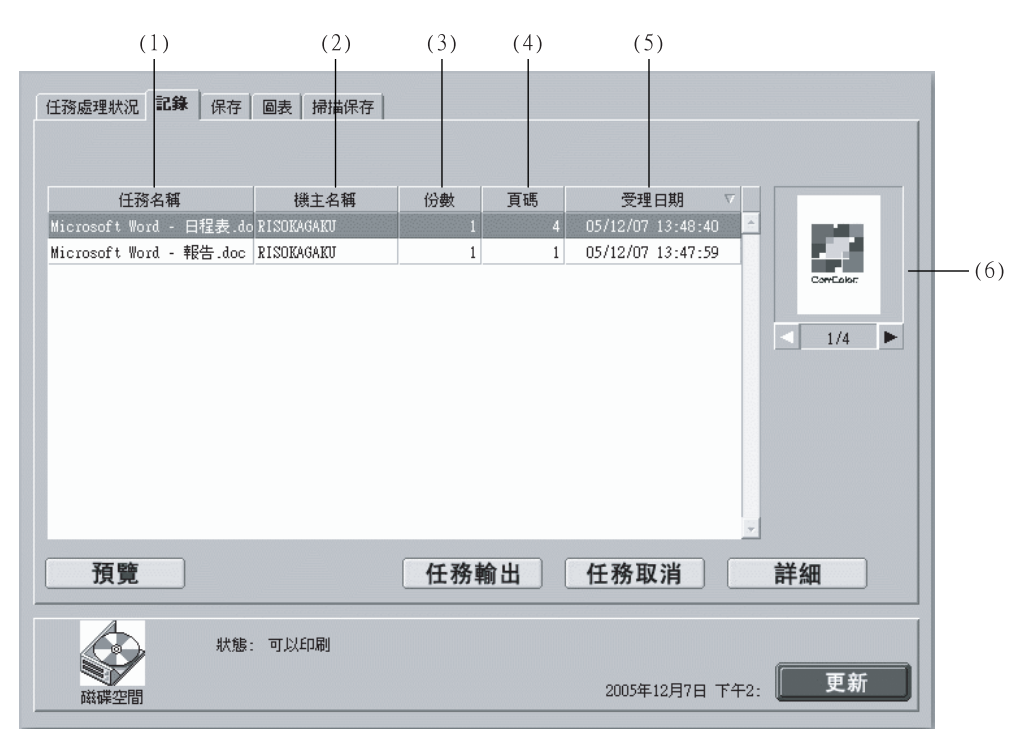

### ● 所顯示資訊

#### (1) 任務名稱

顯示列印作業名(作爲存檔數據而保存的數據檔 案名)。

如果連接有可選整理器,作業名前面的 ">>\_"符號作業按照[整理器]標簽中[小冊子]-[細節] 的[分頁印刷封面-將封面之外的部分存檔]設定 進行傳輸。

### (2) 機主名稱

顯示輸出列印作業的電腦的用戶名。

(3) 份數

顯示要列印的份數。

### (4) 頁碼

顯示列印作業的總頁數。

### (5) 受理日期

顯示數據作為存檔數據保存于列印機控制器的日期 和時間。

### (6) 指圖

顯示所選存檔數據的縮略圖。

### ⊙ 可使用功能

### [預覽] 按鈕

可在畫面上確認輸出數據 RIP 的處理結果。

[任務輸出]按鈕

輸出作爲存檔數據登錄的作業。

[任務取消]按鈕

可刪除所選的存檔數據。

### 預覽

[**詳細]按鈕** 可確認所選存檔數據的詳細資訊。

[**更新]按鈕** 畫面顯示資訊刷新為最新資訊。

1

可在畫面上確認作為存檔數據保存于列印機控制器的輸出數據的 RIP 處理結果。單擊 [預覽]按鈕顯示指定畫面。 指定要顯示的頁面並單擊 [預覽]按鈕。

如果是在 Mac OS X 作業系統中使用 IE 瀏覽器,本功能不可使用。

### 任務輸出

可恢復並列印保存于列印機控制器中的存檔數據。 "任務輸出" @p.1-7 (雖然所顯示的畫面名稱不同,但具體操作程式相同。)

### 任務取消

可删除不必要的存檔數據。 "任務取消" ☞ p.1-9

### 詳細

可確認存檔數據的詳細資訊,所有存檔數據的作業均可重命名,可編輯作業注釋,還可顯示列印設定列表。 "詳細" 『p.1-15 『p.1-17

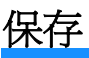

單擊 [保存]標簽,在列印機控制器登錄為保存數據的所有作業便會顯示在資料夾裏。

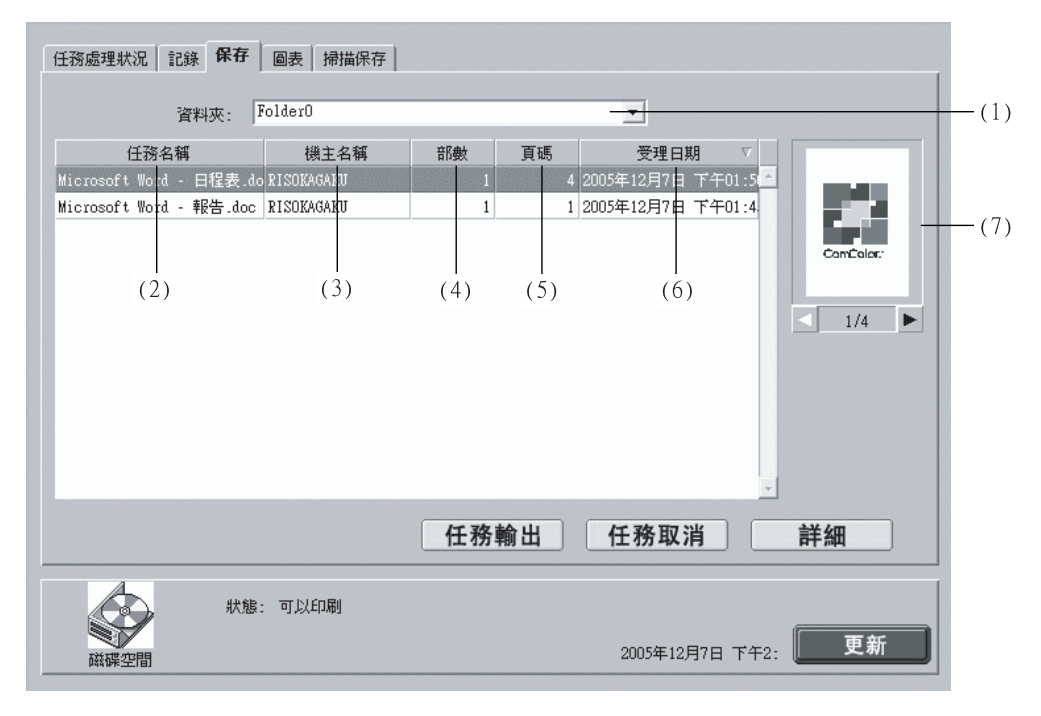

#### ● 顯示的資訊

(1) 資料夾 選擇保存數據的資料夾。

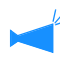

如果連接有 RISO 控制器 PS7R-9000/5000,在選 擇的資料夾為加密資料夾時,會出現 [輸入檔夾 密碼]的畫面,請數據密碼。

### (2) 任務名稱

顯示保存數據的檔案名。 如果連接有可選整理器,作業名前面的 ">>\_"符號作業按照[整理器]標簽中[小冊子]-[細節] 的[分頁印刷封面-將封面之外的部分僅儲存]設 定進行傳輸。

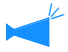

如果已經設定了作業資訊顯示,則不顯示該項。

### ● 可使用功能

[任務輸出]按鈕 可輸出作爲保存數據的作業。

[任務取消]按鈕 可刪除所選的保存數據。

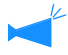

如果設定了作業操作許可權,則不顯示此按鈕。

(3) 機主名稱 顯示輸出數據的電腦的登錄用戶名。

(4) 部數 顯示已列印份數。

(5) 頁碼 顯示列印作業的總頁數。

(6) 受理日期 顯示數據作為存檔數據保存于列印機控制器的日期 和時間。

(7)指圖 顯示所選檔案的縮略圖。

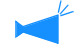

如果已經設定了作業資訊顯示,則不顯示該項。

#### [詳細]按鈕

可確認所選保存數據詳細資訊。

[**更新]按鈕** 畫面顯示資訊刷新為最新資訊。

### 任務輸出

存檔數據可以被輸出。也可以將列印作業作為表格登錄到在列印機控制器中。 "任務輸出" @p.1-7 (雖然所顯示的畫面名稱不同,但具體操作程式相同。)

### 任務取消

可删除不必要的保存數據。 "任務取消" ☞ p.1-9

### 詳細

1

可顯示保存數據的詳細資訊,還可變更保存數據的作業名,編輯作業注釋,顯示並列印設定列表。

∽ 如果設定了作業資訊顯示,作業名將無法變更。

### 單擊 [ 名稱變更 ] 按鈕。

| 詳細           |                          | X |
|--------------|--------------------------|---|
|              |                          |   |
| 任務名稱         | Microsoft Word - 日程表.doc |   |
| 任務注釋         | 使用白紙                     |   |
| 任務ID         | 2034                     |   |
| 對象 engine ID | 1                        |   |
| <br>頁數       | 4                        |   |
| 印刷份數         | 1                        |   |
| 原稿大小         | 84                       |   |
| 輸出紙張尺寸       | 84                       |   |
| 彩色模式         | 彩色                       |   |
| 原稿模式         | 照片画像優先                   |   |
| 雙面印刷         | 未安裝                      |   |
| 進紙器選擇        | 自動進紙器                    |   |
| 紙張額型         | 普通紙1                     |   |
| 印刷單位         | 以份為單位印刷                  |   |
| 名稱變更         | 任務注釋修改 一覽顯示 關閉           |   |

### 2 輸入新檔案名。

| 名稱變更          |                | ×         |
|---------------|----------------|-----------|
| 原有名稱:         | Microsoft Word | - 日程表.doc |
| 新名稱:          | 靜告             |           |
|               | OK             | 取消        |
| 警告: Applet 視窗 | ž              |           |

- 3 單擊 [OK] 按鈕。
- 4 單擊 [OK] 按鈕。

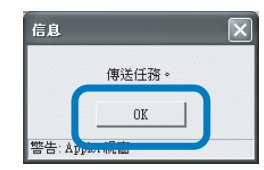

## 圖表 (適用於 RISO 控制器 PS7R-9000/5000)

可顯示並列印作為表格登錄在列印機控制器中的作業。

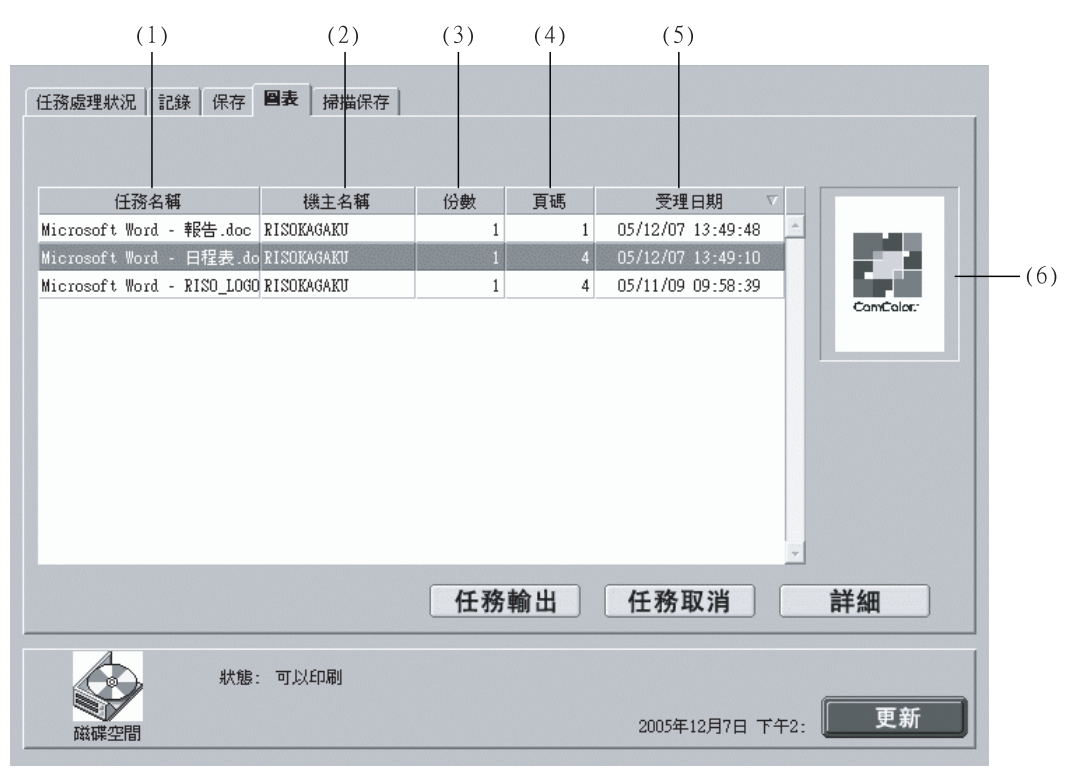

### ◎ 顯示的資訊

(1) 任務名稱 顯示作業名(表格檔案名)。

(2) 機主名稱 顯示輸出作業的電腦的登錄用戶名。

(3) 份數 顯示列印份數。

### ⊙ 可使用功能

[任務輸出]按鈕 輸出保存為表格的作業。

[任務取消]按鈕 可刪除所選的表格。

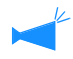

如果設定了作業操作許可權,則不顯示該按鈕。

(4) 頁碼 顯示列印作業的總頁數。

(5) 受理日期 顯示列印作業作為表格登錄在列印機控制器中的日 期和時間。

(6) 指圖 顯示所顯示表格的縮略圖。

[**詳細]按鈕** 可確認所選表格詳細資訊。

[**更新]按鈕** 畫面顯示資訊刷新為最新資訊。

### 任務輸出

可列印登錄為表格的作業。 "任務輸出" @p.1-7 (雖然所顯示的畫面名稱不同,但具體操作程式相同)。

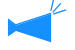

要將表格覆蓋到其他列印數據上時,請從列印機驅動進行操作。
 "HC5500系列列印機驅動用戶手冊"之 "如何列印表格"。 @p.3-33

### 任務取消

可刪除不必要的表格數據。 "任務取消" ☞ p.1-9

### 詳細

顯示表格數據的詳細資訊。保存數據的作業名也可更改,可編輯作業注釋,也可顯示列印設定列表。 "詳細" @p.1-15

# 掃描保存

可顯示並列印經可選掃描器獲取的數據。

當您需要下載被掃描數據時, \* p.1-20。

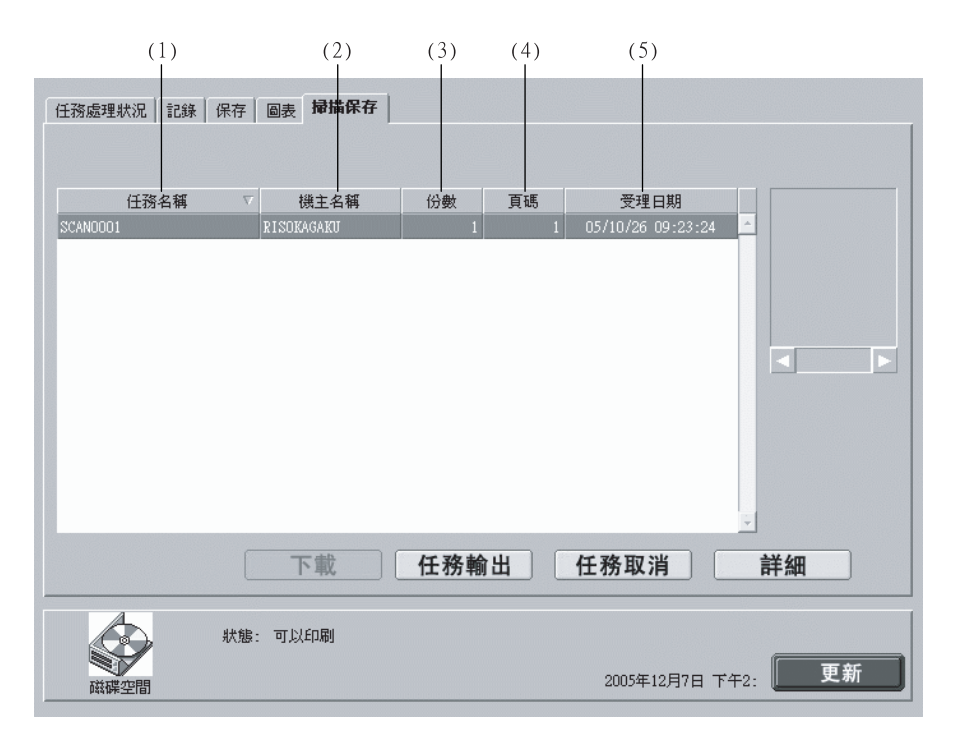

### ● 顯示的資訊

#### (1) 任務名稱

作為掃描數據的檔案名,顯示為 "SCAN"+四位 元數位。 要命名一個作業時,單擊相關作業選中後,單擊 [詳細]按鈕,然後在所示畫面中變更作業名。

### (2) 機主名稱

顯示輸出作業的電腦的登錄用戶名。顯示 "SCAN" 或[機主名稱選擇]畫面上所選的用戶名。

### ⊙ 可使用功能

[任務輸出]按鈕輸出登錄的作業。

[任務取消]按鈕 可刪除所選數據。

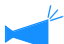

如果設定了作業操作許可權,則不顯示該按鈕。

[**詳細]按鈕** 可確認所選數據的詳細資訊。

[ 更新 ] 按鈕

畫面顯示資訊刷新為最新資訊。

### (3) 份數 顯示列印份數。

(4) 頁碼 顯示列印作業的總頁數。

(5) 受理日期 顯示列印機登錄到控制器中的日期和時間。

### 任務輸出

可恢復並打經可選掃描器獲取的數據。也可將數據作為保存作業登錄到列印機控制器中。 "任務輸出" @p.1-7

### 任務取消

可刪除不必要的數據。 "任務取消" @p.1-9

### 詳細

可確認通過可選掃描器獲取的數據的詳細資訊。還可變更數據的作業名,顯示並列印設定列表。 "詳細" @p.1-10 @p.1-15

# 用戶設定

單擊[用戶設定],可確認帳戶記錄以及執行列印頭清洗。您也可以透過 "PC 掃描 "功能下載數據。

### ⊙ 可選標簽

用戶功能

| ſ | 用戶功能 |                |
|---|------|----------------|
|   |      |                |
|   | 認證協定 | 顯示任務處理狀況的履歷。   |
|   | 主要維護 | 對印刷墨頭進行清潔。     |
|   | PC掃描 | 讀取(滑描),準備下載至PC |
|   |      |                |
|   |      |                |
|   |      |                |
|   |      |                |
|   |      |                |
|   |      |                |

### ⊙ 可使用功能

### [認證協定]按鈕

顯示作業處理的歷史記錄。

✔ 要顯示歷史記錄,您必須在[管理員設定]中,將[安全設定]的[結束任務保存]設置為[保存]。
"安全設定"♥p.2-12

[主要維護] 按鈕

執行列印頭普通清洗。

[PC 掃描]按鈕 下載使用選件掃描儀,透過 "PC 掃描 "功能獲得的數據。

## 認證協定

可確認列印機控制器處理的作業的詳細歷史(認證協定)。可將歷史記錄以文件形式保存到電腦中。

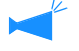

用於帳戶記錄的保存項目設定在管理員設定中。 "帳戶記錄" @p.2-14

| (1)           | (2)        | (3)        | (4)      | (5)      | (6) | (7)  | (8)  |   |
|---------------|------------|------------|----------|----------|-----|------|------|---|
| 認證協定          | 一覽         |            |          |          |     |      |      |   |
| 任務            | 機主名稱       | 資料接收日期     | 資料擴展時間   | 印刷時間     | 總頁數 | 印刷份數 | 完成狀態 |   |
| Microsoft Wor | RISOKAGAKU | 2005年12月7日 | 00:00:03 | 00:00:20 | 1   | 1    | 正常完成 | - |
| Microsoft Wor | RISOKAGAKU | 2005年12月7日 | 00:00:03 | 00:00:20 | 1   | 1    | 正常完成 |   |
| Microsoft Wor | RISOKAGAKU | 2005年12月7日 | 00:00:04 | 00:00:24 | 4   | 1    | 正常完成 |   |
| Microsoft Wor | RISOKAGAKU | 2005年12月7日 | 00:00:04 | 00:00:45 | 4   | 1    | 中斷完成 |   |
| Microsoft Wor | RISOKAGAKU | 2005年12月7日 | 00:00:04 | 00:00:24 | 4   | 1    | 中斷完成 |   |
|               |            |            |          |          |     |      |      | × |
| 保存於檔案         | 案內         | 刪除         |          |          | 詳細資 | 訊願示  | 更新   |   |

### ◎ 顯示的資訊

(1) 任務 顯示作業名(列印檔案名)。

凝水F末石(기中個末石)

如果進行作業資訊顯示設定,則檔案名顯示為 "\*\*\*\*"。

### (2) 機主名稱

顯示作業輸出的電腦的用戶名。

### (3) 資料接收日期

顯示列印機控制器接收數據的日期和時間。

#### (4) 資料擴展時間

顯示列印機控制器進行數據處理所需的時間。

### ⊙ 可使用功能

### [保存於檔案內]按鈕

帳戶記錄也可另存爲帶標簽的文字檔案。

### [刪除]按鈕

刪除不必要的帳戶記錄。

[詳細資訊顯示]按鈕 可確認帳戶記錄處理的詳細資訊。

### [更新]按鈕

畫面顯示資訊刷新為最新資訊。

(5) 印刷時間 顯示列印所需的時間。

(6) 總頁數 顯示列印頁數。

# (7) 印刷份數 顯示列印份數。

(8) 完成狀態

根據作業的最終狀態顯示為正常完成 / 錯誤完成 / 中斷完成。

1 單擊 [認證協定] 按<del>鈕</del>。

2 確認資訊。

| 任務            | 機主名稱       | 資料接收日期     | 資料擴展時間   | 印刷時間     | 總頁數 | 印刷份數 | 完成狀態 |
|---------------|------------|------------|----------|----------|-----|------|------|
| licrosoft Wor | RISOKAGAKU | 2005年12月7日 | 00:00:03 | 00:00:20 | 1   | 1    | 正常完成 |
| licrosoft Wor | RISOKAGAKU | 2005年12月7日 | 00:00:03 | 00:00:20 | 1   | 1    | 正常完成 |
| icrosoft Wor  | RISOKAGAKU | 2005年12月7日 | 00:00:04 | 00:00:24 | 4   | 1    | 正常完成 |
| crosoft Woi   | RISOKAGAKU | 2005年12月7日 | 00:00:04 | 00:00:45 | 4   | 1    | 中斷完成 |
| icrosoft Woi  | RISOKAGAKU | 2005年12月7日 | 00:00:04 | 00:00:24 | 4   | 1    | 中斷完成 |
|               |            |            |          |          |     |      |      |
|               |            |            |          |          |     |      |      |

3 確認完畢,關閉網路瀏覽器。

列印機控制器處理的作業的歷史記錄可另存為帶標簽的文字檔案。保存的文件可通過Microsoft Excel 等電子製表軟 體進行顯示和編輯。

本功能可使用于列印機控制器的狀態控制。

### 1 單擊[保存於檔案內]按鈕。

| 任務            | 機主名稱         | 資料接收日期     | 資料擴展時間   | 印刷時間     | 總頁數 | 印刷份數 | 完成狀態 |   |
|---------------|--------------|------------|----------|----------|-----|------|------|---|
| licrosoft Wo: | r RISOKAGAKU | 2005年12月7日 | 00:00:03 | 00:00:20 | 1   | 1    | 正常完成 | 1 |
| icrosoft Wo   | r RISOKAGAKU | 2005年12月7日 | 00:00:03 | 00:00:20 | 1   | 1    | 正常完成 |   |
| icrosoft Wo   | r RISOKAGAKU | 2005年12月7日 | 00:00:04 | 00:00:24 | 4   | 1    | 正常完成 |   |
| crosoft Wo    | r RISOKAGAKU | 2005年12月7日 | 00:00:04 | 00:00:45 | 4   | 1    | 中斷完成 |   |
| icrosoft Wo:  | r RISOKAGAKU | 2005年12月7日 | 00:00:04 | 00:00:24 | 4   | 1    | 中斷完成 |   |
|               |              |            |          |          |     |      |      |   |
|               |              |            |          |          |     |      |      |   |

2 按畫面所提示的步驟進行操作。

| 檔案下載 | ŧ 💌                                                     |
|------|---------------------------------------------------------|
| ?    | 有些檔案可能傷害您的電腦,如果下列檔案資訊看起來可<br>疑,或您不完全信任其來源,請不要開啓或儲存這個檔案。 |
|      | 檔案名稱: account.csv<br>檔案類型:                              |
|      | 從: 172.16.58.96                                         |
|      | 您要將檔案開啓或儲存到您的電腦嗎?                                       |
|      | 開啓(2) 儲存(2) 取消 其他資訊(2)                                  |
|      | ☑ 開啓這類檔案之前,一定要先問我(₩)                                    |

### 刪除

刪除所選的帳戶記錄。

只有作為管理員登錄的用戶才可刪除帳戶記錄。

### ● 設定

**删除所有資訊** 刪除所有帳戶記錄。 **删除已選擇資訊之前的資訊** 删除所選的帳戶記錄及前述作業。

### 1 單擊要刪除的帳戶記錄。

所選帳戶記錄呈突顯狀態。

# 2 單擊 [刪除] 按鈕。

如果無法訪問,請單擊[管理員設定]進行登錄,然後重新從步驟1開始操作。

| 認證協定          | 一覽         |            |          |          |       |      |      |   |
|---------------|------------|------------|----------|----------|-------|------|------|---|
| 任務            | 機主名稱       | 資料接收日期     | 資料擴展時間   | 印刷時間     | 總頁數   | 印刷份數 | 完成狀態 |   |
| Microsoft Wor | RISOKAGAKU | 2005年12月7日 | 00:00:03 | 00:00:20 | 1     | 1    | 正常完成 | - |
| Microsoft Wor | RISOKAGAKU | 2005年12月7日 | 00:00:03 | 00:00:20 | 1     | 1    | 正常完成 |   |
| Microsoft Wor | RISOKAGAKU | 2005年12月7日 | 00:00:04 | 00:00:24 | 4     | 1    | 正常完成 |   |
| ∦icrosoft Wor | RISOKAGAKU | 2005年12月7日 | 00:00:04 | 00:00:45 | 4     | 1    | 中斷完成 |   |
| Microsoft Wor | RISOKAGAKU | 2005年12月7日 | 00:00:04 | 00:00:24 | 4     | 1    | 中斷完成 |   |
|               |            |            |          |          |       |      |      |   |
| 保存於檔案         | 案内         | 刪除         |          |          | 【 詳細資 | 訊顯示  | 更新   |   |

### 3 選擇刪除方法,然後單擊 [OK] 按鈕。

| 除認證協定資訊 |          |       |  |
|---------|----------|-------|--|
| ● 刪除所有資 | A•       |       |  |
| ○ 刪除已選擇 | 資訊之前的資訊。 |       |  |
|         | 08       | 100 M |  |

### 詳細資訊顯示

顯示帳戶記錄的詳細處理記錄。

### ◎ 顯示的資訊

事件

列印機處理描述。

**詳細** 列印設定等。

▶ 事件詳情中的特殊含意如下所示。

| 事件            | 詳細                 |
|---------------|--------------------|
| Charge Count1 | 大于 A4 紙張的彩色列印份數。   |
| Charge Count2 | 大于 A4 紙張的單色列印份數。   |
| Charge Count3 | A4 紙張和更小紙張的彩色列印份數。 |
| Charge Count4 | A4 紙張和更小紙張的單色列印份數。 |

### 1 單擊要確認詳細資訊的帳戶記錄

所選帳戶記錄呈突顯狀態。

# 2 單擊 [詳細資訊顯示] 按鈕。

| 認證協定          | 一覽         |            |          |          |     |      |      |   |
|---------------|------------|------------|----------|----------|-----|------|------|---|
| 任務            | 機主名稱       | 資料接收日期     | 資料擴展時間   | 印刷時間     | 總頁數 | 印刷份數 | 完成狀態 |   |
| Microsoft Wor | RISOKAGAKU | 2005年12月7日 | 00:00:03 | 00:00:20 | 1   | 1    | 正常完成 | - |
| Microsoft Wor | RISOKAGAKU | 2005年12月7日 | 00:00:03 | 00:00:20 | 1   | 1    | 正常完成 |   |
| Microsoft Wor | RISOKAGAKU | 2005年12月7日 | 00:00:04 | 00:00:24 | 4   | 1    | 正常完成 |   |
| Microsoft Wor | RISOKAGAKU | 2005年12月7日 | 00:00:04 | 00:00:45 | 4   | 1    | 中斷完成 |   |
| Microsoft Wor | RISOKAGAKU | 2005年12月7日 | 00:00:04 | 00:00:24 | 4   | 1    | 中斷完成 |   |
|               |            |            |          |          |     |      | )    | 2 |
| 保存於檔案         | 【内         | 刪除         |          |          | 詳細資 | 訊題示  | 更新   |   |

## 3 確認詳細資訊後,單擊[關閉]按鈕。

| 羊細資訊          |                                                          | × |
|---------------|----------------------------------------------------------|---|
| 事件            | 詳細                                                       |   |
| RIP結束         | 2005年12月7日 下午02:43:42                                    | - |
| RIP終了         | 2005年12月7日 下午02:43:46                                    |   |
| 印刷開始          | 2005年12月7日 下午02:43:47                                    |   |
| 印刷結束          | 2005年12月7日 下午02:44:11                                    |   |
| 完成狀態          | JobStatus:Done, ErrorNo:O                                |   |
| 任務資訊          | JobID:2041, PageCount:4,                                 |   |
|               | OriginalSize:A4, OutputPaperSize:A4, PaperType:HC paper, |   |
|               | Color:4, Layout:Simplex, Pagination:Off,                 |   |
|               | Sort:On, Labor, Supervision Punch:Off, PaperFold:Off,    | - |
| 警告: Applet 親窗 | 關閉                                                       |   |

# 主要維護

如果列印圖像出現部分模糊或飛白,請執行列印頭清洗。

- 列印頭維護也可在列印機設定菜單中進行操作。
   如果在經過列印頭維護後圖像仍不清晰,請從列印機設定菜單中執行清洗。
   "HC5500 系列列印機主體用戶手冊"
- 1 單擊 [主要維護] 按鈕。
- 2 單擊 [OK] 按鈕。

| 主要維護           | X        |
|----------------|----------|
| 執行印字頭清         | 潔功能,確定碼? |
| OK             | 取消       |
| 警告: Applet i屍齒 | <i>,</i> |

# 3 單擊 [OK] 按鈕。

| 訊息      |       | × |
|---------|-------|---|
|         | 已經設定。 |   |
|         | OK    |   |
| 警告: App | let硯窗 | - |

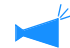

如果 HC5500 正在執行列印作業,列印頭維護將在列印完成後執行。

# PC 掃描

顯示使用選件掃描儀,透過 "PC 掃描 " 功能獲得的數據。您可以將它們下載到您的計算機,顯示數據詳細訊息,刪 除不必要的數據。

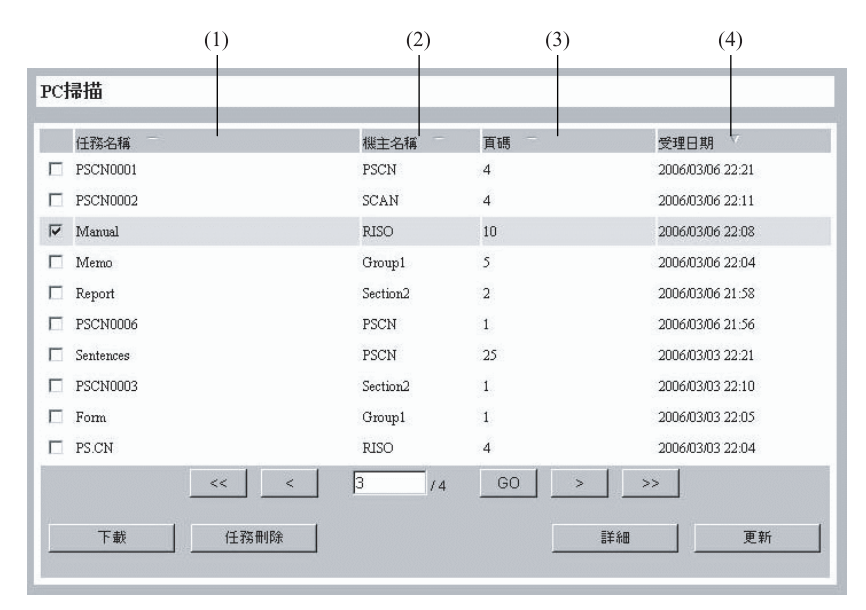

### ◎ 顯示的訊息

### (1) 任務名稱

顯示掃描數據名稱。 初始設定為 "PSCN\*\*\*\*"。(\* 為數字字符)

▲ 您可以在觸摸面板顯示的 PC 掃描畫面,觸摸 [任 務名稱]按鈕。

(2) 機主名稱

顯示機主名稱。初始設定為 "PSCN"。

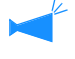

您可以在觸摸面板顯示的 PC 掃描畫面,觸摸 [機 主名稱]按鈕。

### ⊙ 可使用功能

#### [下載]按鈕

被選數據可以從列印機控制單元下載到您的計算機。

### [任務刪除]按鈕

被選數據可以被刪除。

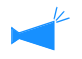

 只有管理員可以無需輸入代碼,刪除帶有密碼 的數據。

在一定期間,PC 掃描數據可以被自動刪除。您可以在觸摸面板顯示的[PC 掃描功能環境設定]中指定具體期間。

[詳細]按鈕 顯示所選數據的詳細訊息。

### (3) 頁碼

顯示掃描頁面總數。

### (4) 受理日期

顯示數據被儲存在列印機控制單元時的日期和時間。

### 下載

被選數據可以下載到您的計算機。

如果是在 Mac OS X 作業系統中使用 IE 瀏覽器,本功能不可使用。

## 1 點擊數據下載。

被選數據呈突顯狀態。

| 任務名稱                | 機主名稱     | <b>直碼</b> | 受理日期             |
|---------------------|----------|-----------|------------------|
| PSCN0001            | PSCN     | 4         | 2006/03/06 22:21 |
| PSCN0002            | SCAN     | 4         | 2006/03/06 22:11 |
| <sup>r</sup> Manual | RISO     | 10        | 2006/03/06 22:08 |
| INIGHID             | Otoupt   | 5         | 2000/05/00 22.04 |
| Report              | Section2 | 2         | 2006/03/06 21:58 |
| PSCN0006            | PSCN     | 1         | 2006/03/06 21:56 |
| Sentences           | PSCN     | 25        | 2006/03/03 22:21 |
| PSCN0003            | Section2 | 1         | 2006/03/03 22:10 |
| Form                | Group1   | 1         | 2006/03/03 22:05 |
| PS.CN               | RISO     | 4         | 2006/03/03 22:04 |
| <<                  | < 3 /4   | GO >      | >>               |
|                     |          |           |                  |

# 2 點擊[下載]按鈕。

出現確認窗口。

▲ 當被選的數據被代碼保護時,需要輸入密碼。

# **3** 點擊[下載]按鈕。

| 下數已掃描數據。          |
|-------------------|
| <b>頁碼</b> ┃ ⊻ / 4 |
|                   |
| 執行下載 返回           |

🖗 當數據為使用自動供稿器掃描的 JPEG 格式或 TIFF 格式時,您可以選擇頁面進行下載。

4 指定目標文件夾和文件名稱后,點擊[儲存]按鈕。

| 另存新檔                                                  |               |                                  |     |       | ?×    |
|-------------------------------------------------------|---------------|----------------------------------|-----|-------|-------|
| 儲存於①:                                                 | 🗎 我的交件        | ~                                | O Ø | 🤊 🛄 • |       |
| <ul> <li>裁最近的文件</li> <li>資源面</li> <li>我的文件</li> </ul> | 我的音樂<br>一表的圖片 |                                  |     |       |       |
| 第1<br>表的電腦                                            |               |                                  |     |       |       |
| 網路上的芳鄰                                                | 檔名(N):        | Manual.jpg                       |     | ~     | 儲存(5) |
|                                                       | 存檔類型(I):      | JPEG (*.JPG;*.JPEG;*.JPE;*.JFIF) |     | ~     | -     |

不必要的數據可以被刪除。

# 1 點擊數據刪除。

被選數據呈突顯狀態。

2 點擊 [任務刪除] 按鈕。

|   | 任務名稱      | 機主名稱     | 頁碼 一 | 受理日期 ♡           |
|---|-----------|----------|------|------------------|
|   | PSCN0001  | PSCN     | 4    | 2006/03/06 22:21 |
|   | PSCN0002  | SCAN     | 4    | 2006/03/06 22:11 |
| 7 | Manual    | RISO     | 10   | 2006/03/06 22:08 |
|   | INTERIO   | Ononbr   | 2    | 2000/05/00 22:04 |
|   | Report    | Section2 | 2    | 2006/03/06 21:58 |
|   | PSCN0006  | PSCN     | 1    | 2006/03/06 21:56 |
|   | Sentences | PSCN     | 25   | 2006/03/03 22:21 |
|   | PSCN0003  | Section2 | 1    | 2006/03/03 22:10 |
|   | Form      | Group1   | 1    | 2006/03/03 22:05 |
|   | PS.CN     | RISO     | 4    | 2006/03/03 22:04 |
|   | << <      | 3 /4     | GO > | >>               |

### 出現確認窗口。

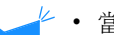

- 當被選數據被代碼保護時,需要輸入密碼。
  - 管理員無需輸入密碼,也可以刪除任何數據。

#### 3 點擊 [OK] 按鈕。

| PC掃描 |                       |  |
|------|-----------------------|--|
|      | 可以取消任務 "PSCN0001" 嗎 ? |  |
|      |                       |  |
|      | OK 取消                 |  |

顯示所選數據的詳細訊息。

# 1 點擊數據,顯示詳細訊息。

被選數據呈突顯狀態。

2 點擊[詳細]按鈕

|   | 任務名稱      | 機主名稱     | <b>直</b> 碼 | 受理日期 ▽           |
|---|-----------|----------|------------|------------------|
|   | PSCN0001  | PSCN     | 4          | 2006/03/06 22:21 |
| - | PSCN0002  | SCAN     | 4          | 2006/03/06 22:11 |
| 7 | Manual    | RISO     | 10         | 2006/03/06 22:08 |
|   | Iviemo    | Gioupi   | ,          | 2000/05/00 22:04 |
|   | Report    | Section2 | 2          | 2006/03/06 21:58 |
| 1 | PSCN0006  | PSCN     | 1          | 2006/03/06 21:56 |
|   | Sentences | PSCN     | 25         | 2006/03/03 22:21 |
| 1 | PSCN0003  | Section2 | 1          | 2006/03/03 22:10 |
|   | Form      | Group1   | 1          | 2006/03/03 22:05 |
| 1 | PS.CN     | RISO     | 4          | 2006/03/03 22:04 |
|   | <<        | < 3 /4   | GO >       |                  |

出現確認窗口。

# 3 確認內容,點擊[關閉]按鈕關閉窗口。

| 任務名稱    | PSCN0001  |  |
|---------|-----------|--|
| 機主名稱    | PSCN      |  |
| 頁碼      | 4         |  |
| 原稿尺寸    | 594 x 840 |  |
| 變倍      | 50%       |  |
| 原稿模式    | 文字寫真      |  |
| 色彩模式    | 彩色        |  |
| 掃描對比度調整 | 標準        |  |
| 保存形式    | PDF       |  |
| 分辨率     | 300%      |  |
| 壓縮率     | 標準        |  |
| 係數調整 紅色 | 4         |  |
| 係數調整 綠色 | 4         |  |
| 係數調整 藍色 | 4         |  |
| 係數調整 黑色 | 4         |  |
| 雙面      | 単面        |  |
| 原稿放置方向  | 横向        |  |
| 密碼      | OFF       |  |

顯示 RISO 控制臺的使用方法。

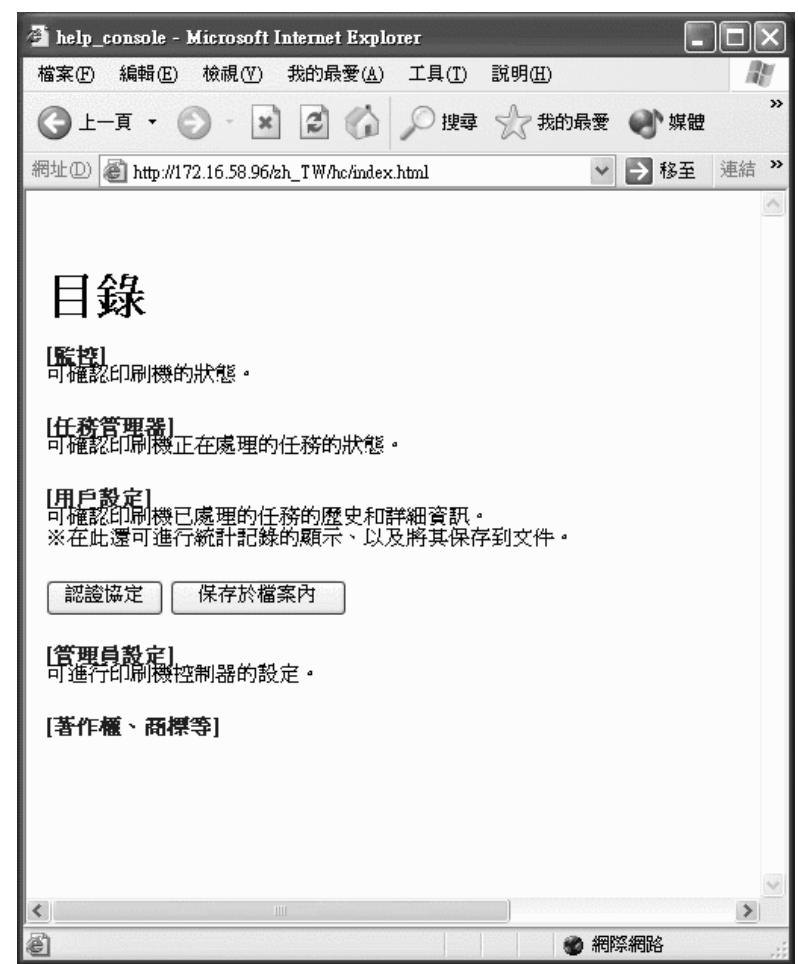

# 第2章 列印機管理(控制臺)

本部分描述了列印機控制器設定的管理及其方法。必須輸入管理員密碼,才能改變列印機控制單元設置。

# 什麼是管理員設定?

管理員設定指的是列印機控制器設定。只有以管理員身份進行登錄的用戶才能變更其設定,要以管理員身份進入,請輸入管理員密碼。

### 管理員

"管理員"是指能夠重啓並變更列印機控制器設定的用戶。 管理員和普通用戶的區別是管理員必須輸入密碼才能登錄。管理員具有變更列印機控制器設定的許可權。

管理員可設定列印機的一些功能,這些設定可能嚴重影響列印機操作。請務必指定適當人選作為管理員,執行管理員操作職責。請妥善保護密碼。

~可在進行第一次管理員設定時設定管理員密碼。"變更密碼" @p.2-11

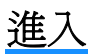

輸出管理員登錄密碼。

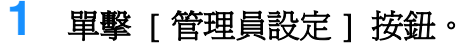

| RISO  | 監控                                                           |
|-------|--------------------------------------------------------------|
| 「「」「」 | ★第 詳細則息<br>下左自国( 《 単紙器:34 / 高質量級員)                           |
| 任務管理器 | 1/145_4668月<br>1/145_4668月<br>已接近 □ ◎ 進紙器2:A3 / 普通統得         |
| 管理員設定 |                                                              |
| 幫助    | 餘量顯示                                                         |
|       | 正在處理中的任務: Microsoft Word - 报告.doc<br>跟碟空間 2005年12月7日 下午2: 更新 |

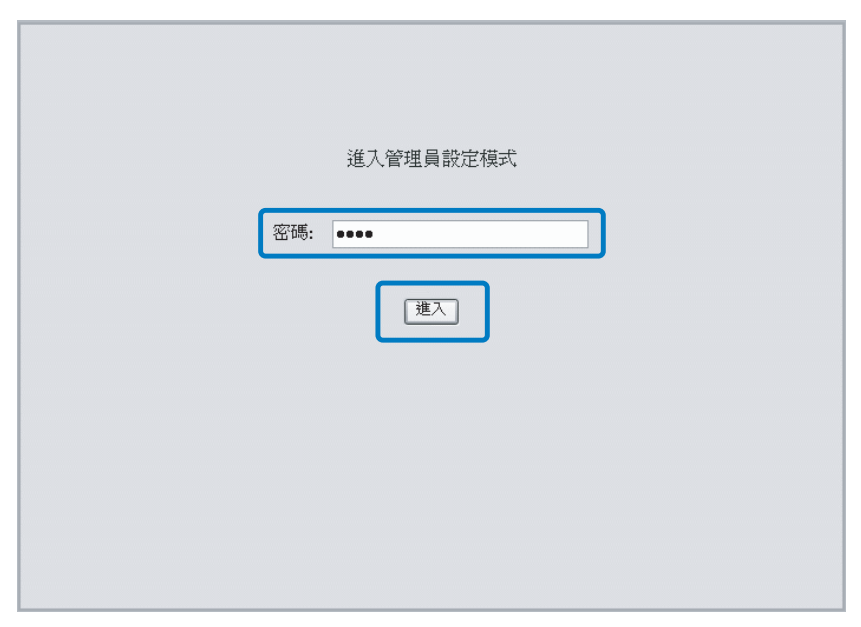

- · 首次進入管理員設定時,無需輸入密碼,點擊[進入]按鈕。
  - 請務必創建密碼。 "變更密碼" ☞p.2-11
  - 如果網路設定被初始化,則需要重設密碼。

## 設定列表

| <b>控制器控制</b> 控制器設定 控制器 | 設定2 直接輸出設定 交件夾設定 字體管理 |
|------------------------|-----------------------|
|                        |                       |
| 重新起動                   | 重新起動控制器。              |
| 開機                     | 關閉控制器 ◆               |
| 樣品頁印刷                  | 印刷控制器內部的樣品頁。          |
|                        |                       |
|                        |                       |
|                        |                       |
|                        |                       |
|                        |                       |
| 版本                     | <b>顯示控制器的版本。</b>      |
|                        |                       |

#### ⊙ 可選標簽

#### 控制器控制

可重啓列印機控制器,執行測試頁列印作業。 "控制器控制" ☞ p.2-5

#### 控制器設定

可執行列印機控制器的網路設定、日期 / 時間設 定、變更密碼等功能。 "控制器設定" ☞ p.2-8

### 控制器設定2

可以登錄列印機驅動和列印機控制單元初始設定用 [原稿大小]和[輸出紙張尺寸]的[自定義]。 "控制器設定 2" @p.2-18

**直接輸出設定 (適用於 RISO 控制器 PS7R-9000/**5000) 可預先登錄列印機驅動設定。 "直接輸出設定" ☞ p.2-22

#### 文件夾設定

可對登錄有保存作業的資料夾的名稱和密碼(適用於 RISO 控制器 PS7R-9000/5000)進行設定。 "文件夾設定" 《p.2-24

字體管理(適用於控制器 PS7R-9000/5000) 可顯示登錄在列印機驅動中的字體列表。也可在列 印機中安裝其他字體。

"字體管理" ☞p.2-28

可紙型列印機控制器的重啓和測試頁列印。

| <b>控制器控制</b> 控制器設定 控制器 | 設定2 直接輸出設定 文件夾設定 字體管理 |
|------------------------|-----------------------|
|                        |                       |
| 重新起動                   | 重新起動控制器。              |
| 關機                     | 關閉控制器。                |
| <b>栋品頁印刷</b>           | 印刷控制器內部的樣品頁。          |
|                        |                       |
|                        |                       |
|                        |                       |
|                        |                       |
| 版本                     | 顯示控制器的版本。             |
|                        |                       |

### ⊙ 功能

[重新起動]按鈕

重啓列印機控制器。

### [關機]按鈕

不適用於 HC5500 系列。

### [ 樣品頁印刷 ] 按鈕

列印保存于列印機控制器中的測試頁。

[版本]按鈕

顯示列印機控制器版本。

### 重新起動

1

在變更列印機控制器的網路設定或下載了新字體後,請重啓列印機控制器。

~ 一般情況下不需要重啓列印機控制器。

如果在正在執行作業時作業中斷,控制器將立即重啓。

單擊 [重新起動] 按鈕。

2 單擊 [OK] 按鈕。

| 重新起動 | 控制器。 |
|------|------|
| 1    |      |

### 樣品頁印刷

可進行保存在列印機控制器中的測試頁列印,也可確認列印機的操作和設定。

### ⊙ 可選測試頁

**詳細設定印刷(初始設定)** 列印列印機當前設定。

PS 字體一覽印刷 (適用於 RISO 控制器 PS7R-9000/5000) 列印列印機控制器中安裝的 PS 字體列表。

### 樣品圖像印刷

列印測試頁包括圖像和文本。可確認列印狀態。

要列印測試頁,必須進行下列設定:

- 紙張大小:A4
- 紙型:標準紙1
- 進 紙 器:多盒進紙器

如果顯示 "無紙張" 或無法執行列印作業,請務必確認紙張是否裝在多盒進紙器上。

| 1 | 單擊 [ 樣品頁印刷 ] 按鈕。 |
|---|------------------|
| 2 | 選擇所需列印的測試頁。      |
| 3 | 單擊 [OK] 按鈕。      |
|   | <b>株品頁印刷</b>     |
|   | 印刷樣品頁。           |
|   | [詳細設定印刷          |
|   |                  |
|   | 警告: Applet 硯齒    |

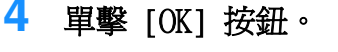

| 信息     |        | × |
|--------|--------|---|
|        | 傳送任務。  |   |
|        | OK     |   |
| 警告: Ap | plet視窗 |   |

5 確認列印測試頁。

# 版本

顯示列印機控制器版本資訊。

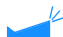

- ▶ 所顯示項目根據列印機控制器不同而變化。
  - 在 RISO 控制器 HC3R-5000 中: 系統程式 / 版本號碼
  - 在 RISO 控制器 PS7R-9000/5000 中: 系統程式 / 版本號碼 / 色彩文件
- 1 單擊 [版本] 按鈕。
- 2 確認版本資訊後,單擊[OK]按鈕。

|        | RISO Controller<br>PS7R           |
|--------|-----------------------------------|
| Copyri | t(C) 2005 RISO KAGAKU CORPORATION |
| 系統程式:  | Ver. 3.30                         |
| 版本號碼:  | 1422.0245                         |
| 电彩文件:  | ComColor Standard Ver. 200        |

| 控制器控制 <b>控制器設定</b> 控制器 | 器設定2 直接輸出設定 文件夾設定 字體管理    |
|------------------------|---------------------------|
| 網路設定                   | 進行網路設定。                   |
| 日期設定                   | 使控制器的日期和正在操作的<br>電腦日期相一致。 |
| 變更密碼                   | 變更用於管理員設定的密碼。             |
| 安全設定                   | 對任務管理器進行安全設定。             |
| 認證協定設定                 | 設定認證協議的保存期間。              |
| 聚合功能設定                 | 對聚合功能進行設定。                |
| 安全印刷設定                 | 對安全印刷的有關內容進行設定。           |
|                        |                           |

可執行列印機控制器的網路設定、日期 / 時間設定、管理員登錄密碼變更。

### ◎ 設定

### 網路設定

設定列印機網路資訊。

### 日期設定

設定列印機控制器的日期和時間(與電腦同步)。

### 變更密碼

變更用於管理員設定的登錄密碼。

### **安全設定** 設定操可在[任務管理器]上執行的操作與顯示。

為了安全,請務必設定密碼。

認證協定設定

設定帳戶記錄的保存方法。

# 聚合功能設定 (適用於 RISO 控制器 PS7R-9000/ 5000)

設定使用分群功能的聯機列印機控制器。

### 安全印刷設定

設定輸出作業的安全管理。

## 網路設定

設定控制器網路資訊。

### ◎ 設定項

### 控制器名稱

輸入列印機控制器名稱。最大可輸入 16 位元文字和字母,可輸入大寫字母。該名稱即為網路列印機中的名稱。

### 許可權名稱

輸入列印機所連接的網路功能變數名稱。

### 控制器詳細資訊

顯示列印機控制器詳細資訊。

### 使用 DHCP 伺服器

如果使用 DHCP 伺服器來獲取 IP, 請在 DHCP 處添加複選標記。

### IP 地址

輸入分配到列印機控制器的 IP 地址。

### 子網路遮罩

輸入列印機控制器所連接網路的子網路遮罩。

### 間口

輸入列印機控制器所連接網路的閘道地址。

### DNS 伺服器

如果使用的伺服器為 DNS 伺服器, 請輸入伺服器位址。

### 使用 AppleTalk (適用於 RISO 控制器 PS7R-9000/5000)

如果您通過 AppleTalk 來使用列印機,請在該處添加複選標記。

#### AppleTalk 區域名稱 (適用於 RISO 控制器 PS7R-9000/5000) 較 3 可印機低速控的 AppleTalk 更多。

輸入列印機所連接的 AppleTalk 區名。

### Link Speed/Duplex Mode

選擇傳輸速度(10/100/1000BASE-T)、傳輸方式(Full mode / Half mode)、列印機自動模式。

### 當前的工作狀況

顯示列印機自動選擇的傳輸速度和連接模式。

### https 連接

如果想透過 https 網路連接 RISO 控制臺,請選中複選標記。沒有選中複選標記時,透過 http 連接。

### [返回初始值]按鈕

恢復列印機網路出廠設定。

| 網路設定                    |                      |
|-------------------------|----------------------|
| 控制器名稱:                  | RISO_PS7R            |
| 許可權名稱:                  |                      |
| 控制器詳細資訊:                |                      |
|                         |                      |
| 厂 使用DHCP伺服器             |                      |
| IP地址:                   | 172 . 16 . 58 . 96   |
| 子網路遮罩:                  | 255 0 0              |
| 閘□:                     |                      |
| DNS伺服器:                 |                      |
| ☞ 使用AppleTalk           |                      |
| AppleTalk區域名稱:          | *                    |
|                         |                      |
| Link Speed/Duplex Mode: | Auto Mode 💌          |
| 當前的工作狀況                 | Auto - 100 Full Mode |
| □ 以https連接控制奏           |                      |
|                         |                      |
|                         |                      |
| OK 取消                   | 返回初始值                |
| 警告: Applet 視窗           |                      |

# 1 單擊 [網路設定] 按鈕。

- 2 輸入各項資訊。 請確認輸入與網路管理員設定相一致的內容。
- 3 **單擊 [OK] 按鈕。** 顯示 [確認]對話方塊。
- 4 **單擊 [OK] 按鈕。** 顯示 [重新確認]對話方塊。
- 5 單擊 [OK] 按鈕。

| <b>網路</b> 設定            | X                    |
|-------------------------|----------------------|
| 控制器名稱:                  | RISO_PS7R            |
| 許可權名稱:                  |                      |
| 控制器詳細資訊:                |                      |
|                         |                      |
| └ 使用DHCP伺服器             |                      |
| IP地址:                   | 172 . 16 . 58 . 96   |
| 子網路遮罩:                  | 255 . 0 . 0 . 0      |
| 閘□:                     | 0.0.0                |
| DNS伺服器:                 |                      |
| ☞ 使用AppleTalk           |                      |
| AppleTalk區域名稱:          | *                    |
|                         |                      |
| Link Speed/Duplex Mode: | Auto Mode 💌          |
| 當前的工作狀況                 | Auto - 100 Full Mode |
| □ 以https連接控制表           |                      |
|                         |                      |
|                         |                      |
|                         |                      |
| 警告: Apple: West         |                      |

### 日期設定

將列印機控制器的日期和時間設為與電腦時鐘同步。列印機也同樣設定同步的日期和時間。

1 單擊[日期設定]按鈕。

2 確認日期和時間,然後單擊 [OK] 按鈕。

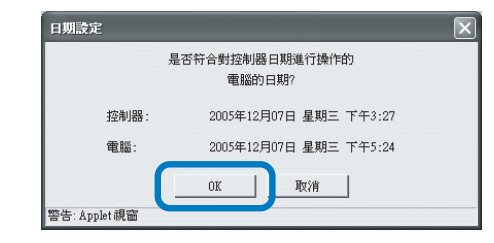

### 變更密碼

變更作爲管理員登錄時用的密碼。由於出廠設定未進行密碼設定,請按如下所示操作進行密碼變更。

- 1 單擊 [變更密碼] 按鈕。
- 2 在[原有密碼]處輸入當前密碼。

在第一次登錄管理員設定時,不需要在[原有密碼]處輸入密碼。

| 變更密碼              |      |    | × |
|-------------------|------|----|---|
| 原有密碼:<br> ****    |      |    |   |
| 新密碼:              |      |    | _ |
| 新密碼的確             | 認輸入: |    |   |
|                   | OK   | 取消 |   |
| —<br>警告: Applet 視 | · 窗  |    |   |

3 在[新密碼]處輸入新密碼。

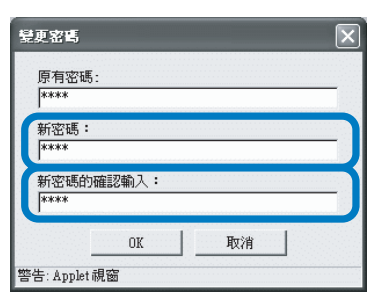

4 在[新密碼的確認輸入]處再次輸入加以 確認。

### 5 單擊 [OK] 按鈕。

如果出現密碼不正確提示,則說明當前密碼不正 確,或兩次輸入的新密碼不一致。 請重新輸入。 設定[任務管理器]中可執行的操作範圍。

| 信束任務保存              |                |   |
|---------------------|----------------|---|
| ◎ 不保存               |                |   |
| ○ 保存                | € 保存期間 (小時)    |   |
|                     | C 保存期間(夭)      | 1 |
|                     | C 最大保存任務數      |   |
| 任務操作許可權             |                |   |
|                     | 禁止删除任務處理狀況的任務。 |   |
| 除管理員乙外 '            |                |   |
| □ 除管理員之外, □ 除管理員之外, | 禁止輸出任務處理狀況的任務。 |   |

### ◎ 可從 [結束任務保存] 設定的選項

如果設定為 "保存",可重新從[任務管理器]的 [任務處理狀況]標簽調出已完成的列印作業,並 進行再次列印。也可將數據以表格形式保存于列印 機控制器中。

### 不保存 (初始設定)

列印完畢後刪除作業。

### 保存

在[任務管理器]的[任務處理狀況]標簽中保留 已完成的列印作業一段時間或保存一定數量的作 業。 要規定刪除已完成作業的具體方法,請按下列所示

的一種方法操作。

### ◎ 可從 [任務資訊顯示] 進行設定的選項

**除管理員之外,不顯示任務處理狀況的任務名稱。** 設定是否顯示作業名(列印檔案名)。

除管理員之外,不顯示保存任務的任務名稱和縮略 圖。

設定是否顯示所選的保存數據的保存作業名和縮略圖。

### 保存期限(小時)

規定一項作業的保留的小時數。請在右側的計數器 上設定時間,設定小時數為1~99小時。

### 保存期限 (天)

規定一項作業的保留的天數。請在右側的計數器上 設定時間,設定天數為1~99小時。

### 最大保存任務數

規定所要保留的作業數量。請在右側的計數器上設 定時間,設定天數為1~99小時。

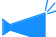

所能保存的已完成作業數最大為100。如果超過 100個作業,無論[結束任務保存]的設定如何, 最先保存的作業均會被自動刪除。

### ◎ 可從 [任務操作許可權]設定的選項

除管理員之外,禁止刪除任務處理狀況的任務。 只有管理員具有執行刪除已完成列印作業的許可 權。

### 除管理員之外,禁止輸出任務處理狀況的任務。

只有管理員具有執行再輸出已完成列印作業的許可權。

**除管理員之外,禁止刪除保存和表格任務。** 只有管理員具有刪除已保存數據的許可權。

- 1 單擊 [安全設定] 按鈕。
- 2 單擊並選中[保存]。
- 3 設定[結束任務保存]。 單擊如上所述三項之一,設定右邊的相關計數器。
- 4 設定 [任務資訊顯示]。
- 5 設定 [任務操作許可權]。
- 6 單擊 [OK] 按鈕。

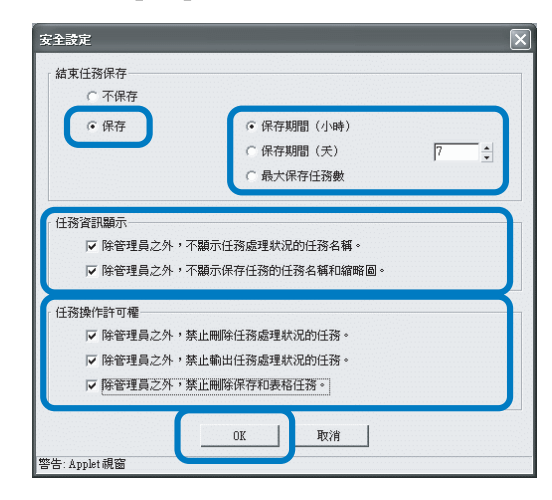

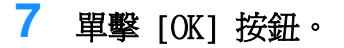

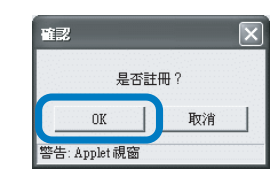

8 單擊 [OK] 按鈕。

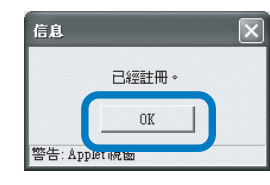

### 認證協定設定

設定保存帳戶記錄的方法。

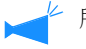

▶ 所能保存的記錄數最大為 1000。如果超過 1000 個作業,最先保存的作業會被依次自動刪除。

### ● 設定

#### 不自動取消

非自動刪除帳戶記錄。請手動刪除。最大可保留的 記錄數量為1000。

#### 保存履歷

您可在列印機中保存帳戶記錄,記錄歷史可另存為 CSV 文件。保存時間可是每月,也可是每天。

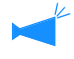

歷史記錄不能自動刪除,您必須在 [認證協定履 歷一覽 ] 畫面上手動進行刪除。

#### 履歷一覽

可通過設定 [保存履歷]來保存帳戶記錄列表,可 顯示記錄列表。

### 自動取消

超過規定時間或規定數目的帳戶記錄會被自動刪 除。 要規定刪除所保存資訊的方法,請按下列所示的一 種方法操作。

#### 保存期間 (小時)

規定一項帳戶記錄的保留的小時數。請在右側的計 數器上設定時間,設定小時數為1~99小時。

### 保存期間 (天)

規定一項帳戶記錄的保留的天數。請在右側的計數 器上設定時間,設定天數為1~99小時。

#### 最大保存任務數

規定所要保留的帳戶記錄的條數。請在右側的計數 器上設定時間,設定天數為1~99小時。

### 設置非自動刪除賬戶記錄

- 1 **單擊 [ 認證協定設定 ] 按鈕。**
- 2 單擊選中 [不自動取消]選項。
- 3 要保存帳戶記錄歷史,單擊選中 [保存履 歷]。
- Δ | 單擊選中 [ 每個月 ] 或 [ 每一天 ]。

#### 5 單擊 [OK] 按鈕。

### 認證協定設定 ◎ 「不自動取消一 ☞ 保存履歴 毎個月 ()每一天 自動取消 ₢ 保存期間 (小時) C 保存期間 (天) € 最大保存任務劇 履歷一覽 取消 警告: Applet 視窗

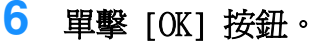

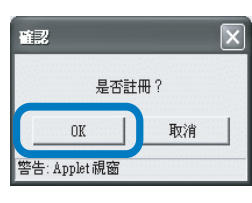

### 單擊 [OK] 按鈕。

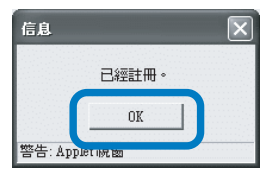

- 1 單擊 [認證協定設定] 按鈕。
- 2 單擊選中 [ 自動取消 ]。
- 3 設定保存條件。 單擊如上所述三項之一,設定右邊的相關計數 器。
- 4 單擊 [OK] 按鈕。

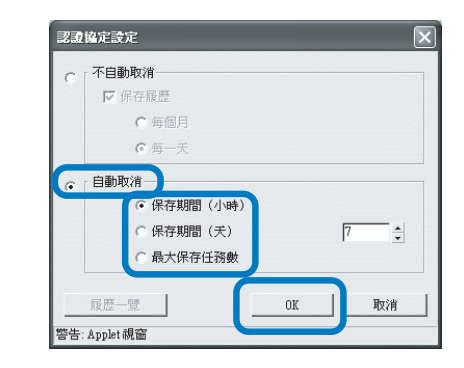

### 履歷一覽

如果選擇保存帳戶記錄,您可通過單擊[認證協定設定]畫面上的[履歷一覽]按鈕顯示歷史列表。

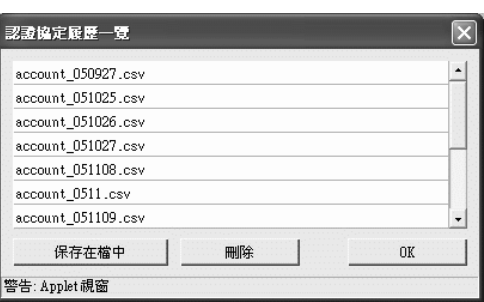

### ⊙ 可使用功能

### [保存在檔中] 按鈕

所選 CSV 文件可保存於電腦中。

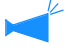

如果使用的 Internet Explorer 瀏覽器低於 Mac OS X 版本,將無法使用本功能。

### [刪除]按鈕

可刪除所選的 CSV 文件。

## 聚合功能設定(適用於 RISO 控制器 PS7R-9000/5000)

設定聯機的列印機控制器的分群功能。 "HC5500 系列列印機驅動用戶手冊" @p.3-26 "分群功能"

對於聯機的列印機,只能使用同種型號的控制器。不能連接其他型號或廠家的列印機。

1 4 單擊 [聚合功能設定] 按鈕。 輸入聯機的HC5500系列IP位址或主體名。 控制器IP的添加 2 如果在主體名稱和 IP 地址列表中顯示聯 ##3 1 (# toob 空制器IP位址或者主機名。 機的 HC5500 系列資訊,請單擊。 172|.16.58.96 然後進行步驟 6 操作。如果未顯示聯機的 HC5500 OK 取消 系列資訊,請進行步驟3操作。 警告: Applet 視窗 聚合功能設定 5 單擊 [OK] 按鈕。 172.16.58.96 向上移動 向下移動 6 確認顯示步驟4中輸入的IP地址或主體名 稱,並單擊[OK] 按鈕。 添加 刪除 OK 取消 警告: Applet 視窗 聚合功能設定 172.16.58.96 3 單擊 [添加] 按鈕。 向下移動 聚合功能設定 添加 刪除 OK 取消 向上移動 警告: Applet 視窗 向下移動 7 單擊 [OK] 按鈕。 刪除 添加 OK 取消 警告: Applet 視窗 信息 X 已經詳冊。 OK 警告: Applet 硯飯

如果列印機控制器登錄有多種元件,作業會優先傳輸到控制器上,顯示在列表上部,要變更列印機控制器的優先性,請單 擊列印機控制器的 IP 地址後單擊 [向上移動]/[向下移動]按鈕。 設定[安全印刷設定]條件。

| 安全印刷設定                                                                                |       |        |   | - | X  |
|---------------------------------------------------------------------------------------|-------|--------|---|---|----|
| <ul> <li>等待輸出任務設定</li> <li>○ 與有已經進行安全設定的任務,才能的</li> <li>○ 所有的直接任務都保持爲等待輸出。</li> </ul> | 吊持為等待 | 輸出的任務。 |   |   |    |
| · 等待輸出任務 自動取消                                                                         |       |        |   |   |    |
| ☞ 不自動取消                                                                               |       |        |   |   |    |
| ○ 自動取消                                                                                |       |        |   |   |    |
| C                                                                                     | 保存期間  |        |   |   | 33 |
| 6                                                                                     | 保存期間  | (小時)   | 1 |   |    |
| C                                                                                     | 保存期間  | (日)    |   |   |    |
|                                                                                       | OK    | 取消     |   |   |    |
| 警告: Applet 視窗                                                                         |       |        |   |   |    |

### ◎ 設定

### 等待輸出任務設定

設定列印所需的已保存的作業條件。 如果選擇[所有的直接任務都保持為等待輸出。 ],將保存所有作業,包括未進行安全設定的作 業。

如果所選為[只有已經進行安全設定的任務,才能 保持為等待輸出的任務。],則只保存那些在列印 驅動[選項]標簽上設定了[安全印刷設定]的作 業。初始設定為[只有已經進行安全設定的任務, 才能保持為等待輸出的任務。]。

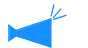

要保存作業時,[任務處理狀況]畫面上將顯示
 [等待輸出]菜單。

 只有作業管理器指定輸出作業,所保存作業才 能被輸出。

### 等待輸出任務 自動取消

設定是否在一段時間內自動刪除保存的作業。初始 設定狀態爲[不自動取消]。

[不自動取消] 被儲存的數據(顯示為"等待輸出")不被自動刪 除。 必須手工刪除。

[自動取消]

選擇條件。 從儲存期間(小時)/保存期間(日)/保存期間( 分)中,選擇一個選項作爲被保存任務的刪除條

件,使用右側計數器輸入數值(1到99)。

列印機控制器初始設定、登錄不規則尺寸的原稿和輸出紙張。

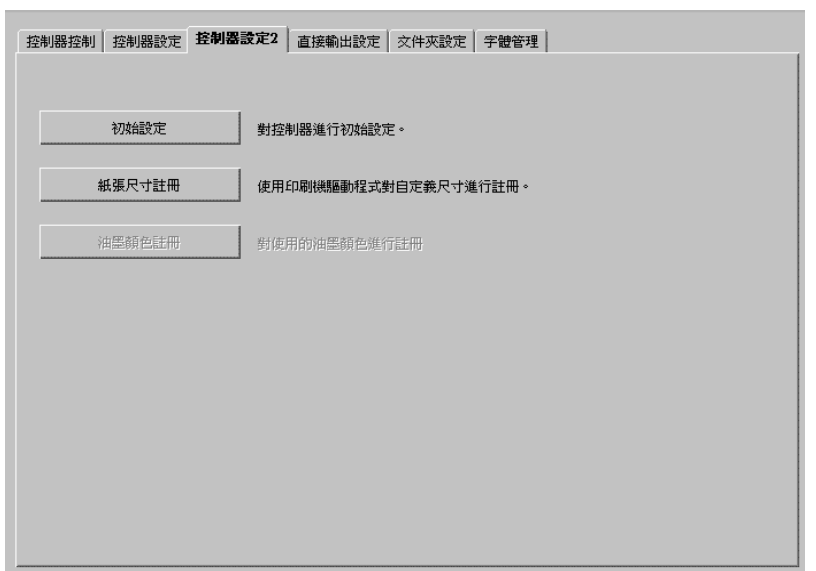

### ◎ 設定

### 初始設定

設定列印機和列印機控制器操作。

**紙張尺寸註冊 (適用於 RISO 控制器 PS7R-9000/5000)** 列印機控制器最大可登錄 20 種自定義尺寸。

## 初始設定

可進行列印機及列印機控制器操作的初始設定。在初始狀態,無初始設定。

| 初始設定                          |   | × |
|-------------------------------|---|---|
| 控制器工作設定                       |   |   |
| 「印刷Postscript error handler的資 | A |   |
| □ 以優先速度處理修整器和單面裝訂動作           | 作 |   |
| 印刷機動作設定                       |   |   |
| □ 在印刷機裏保持最終印刷的資料              |   |   |
|                               | 1 |   |
| OK                            |   |   |
| 警告: Applet 視窗                 |   |   |

### ◎ 設定 [控制器工作設定] (適用於 RISO 控制器 PS7R-9000/5000)

### 印刷 Postscript error handler 的資訊

如果選中錯誤,如果在數據在從電腦傳輸過程發生錯誤,列印機會列印數據,直至列印到引起錯誤的頁碼。

如果不選中,則在發生錯誤時列印中斷。

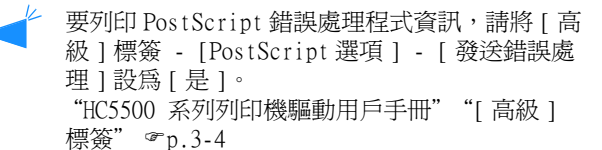

#### ● [印刷機動作設定]設定

#### 在印刷機裏保持最終印刷的資料

設定在進行下一列印作業之前是否保留最後一頁列 印作業。如果選中此項,可使用列印機菜單設定中 的 "Menu 3 Temp Data Retrieve (菜單 3 臨時數 據恢復)"。

#### 以優先速度處理修整器和單面裝訂動作

如果聯有可選整理器,並在單面列印裝訂上添加了 複選標記,處理速度將加快。但要從反面向正面進 行裝訂。

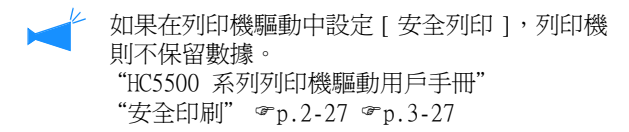

### 紙張尺寸註冊 (適用於 RISO 控制器 PS7R-9000/5000)

控制器中 "自定義"尺寸最大可登錄 20 種不規則的原稿尺寸和輸出紙張尺寸。此處登錄的尺寸顯示為原稿尺寸自定 義尺寸 1 - 20 以及列印機驅動輸出紙張尺寸。

此處登錄的紙張尺寸保存於控制器中。如果列印機驅動不能讀取控制器資訊(不能監控),則在原稿尺寸下拉菜單和列印機驅動輸出尺寸中不顯示自定義尺寸。

#### ● 設定

### 添加

顯示自定義尺寸登錄畫面。

#### 修改

變更已登錄的自定義尺寸名稱和大小。

刪除

刪除已登錄的自定義尺寸。

| 紙張尺寸註冊        | X    |
|---------------|------|
|               |      |
|               | ×    |
|               | 添加   |
|               | 修政   |
|               | 刪除   |
|               |      |
|               | 向上移動 |
|               | 向下移動 |
|               | -    |
| OK            |      |
| 警告: Applet 親窗 |      |

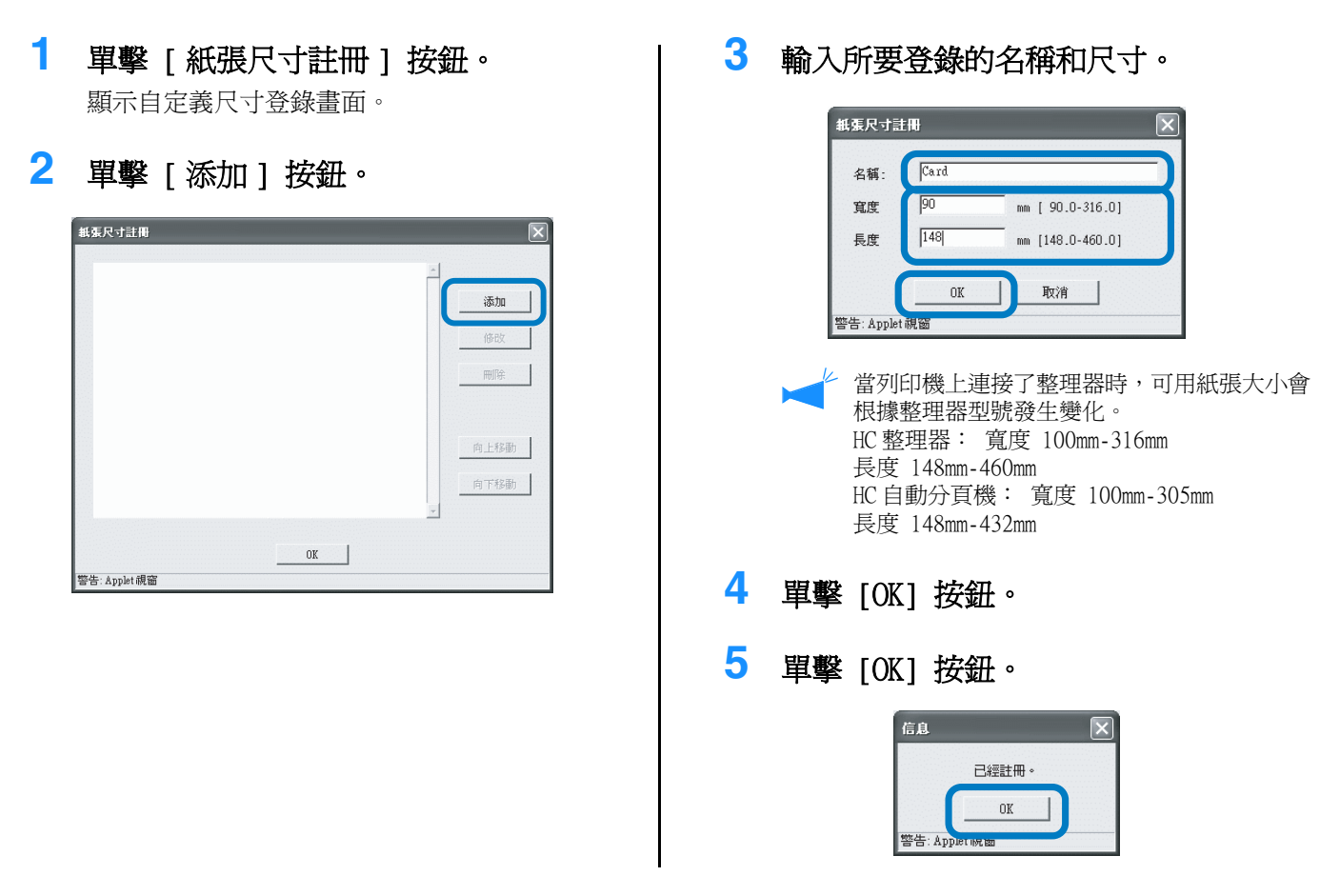

修改

警告: Applet 親窗

2

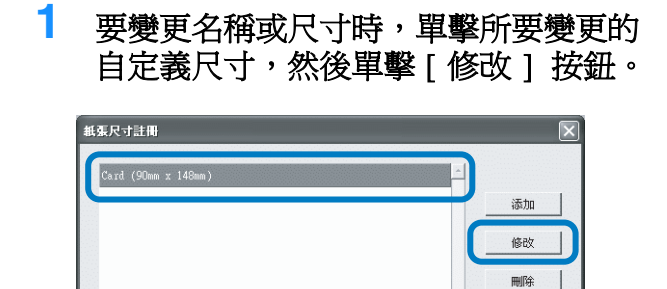

OK

輸入任意名稱和尺寸。

向上移動

向下移動

3 單擊 [OK] 按鈕。

| 名稱: | Greeing Ca | rd               |
|-----|------------|------------------|
| 寬度  | 90         | mm [ 90.0-316.0] |
| 長度  | 148        | mm [148.0-460.0] |

4 單擊 [OK] 按鈕。

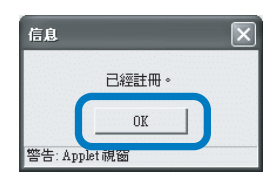

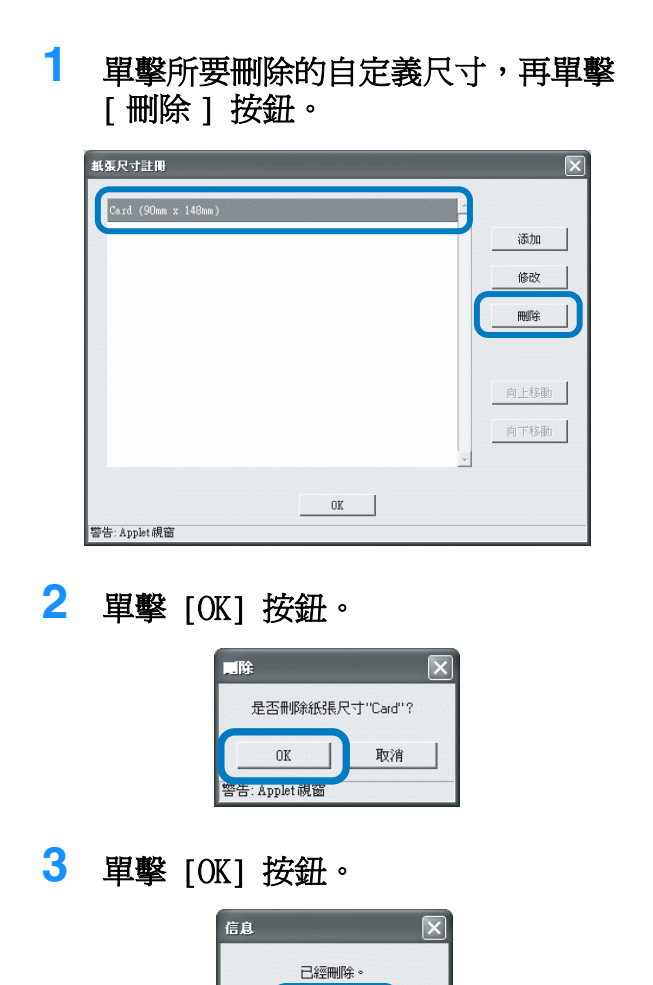

OK

警告: Applet 祝窗

2

# 直接輸出設定(適用於 RISO 控制器 PS7R-9000/5000)

可提前在列印機控制器中登錄列印機控制器設定。

如果要總是使用相同列印設定,請提前進行設定登錄。您可在列印機驅動的[基本]標簽上選擇[設定變更]進行登錄 設定。

"HC5500系列列印機驅動用戶手冊""目的地"。 @p.3-9

### ◎ 顯示項

### 可以選擇

所選中設定可在列印機驅動中顯示爲選項,具有有效性。

#### 輸出設定名稱

顯示已登錄的名稱。

### 設定變更

可進行列印設定更改和登錄。 也可變更"列印機驅動設定"設定。

#### 名稱變更

可對登錄的列印設定進行重命名。 最大可輸入 32 個字元。

### 1 單擊 [ 輸出設定名稱 ] 的 [Directx]。

x 為從1到9的數位。

| 控制器控制 控制器設定 控制器設定 直接輸出設定 文件夾設定 字體管理 |
|-------------------------------------|
| ✓:可以選擇 輸出設定名稱                       |
| Printer Default Setting             |
| Direct : Direct1                    |
| Direct : Direct2                    |
| Direct : Direct3                    |
| Direct : Direct4                    |
| Direct : Direct5                    |
| Direct : Direct6                    |
| Direct : Direct7                    |
| Direct : Direct8                    |
| Direct. Direct9                     |
| 設定變更名稱變更                            |
|                                     |
|                                     |

2 單擊 [設定變更] 按鈕。

顯示列印機驅動 [基本]畫面。

### 3 更改設定。

"HC5500 系列列印機驅動用戶手冊""第3章 列印機驅動操作" ☞ p.3-1

# 4 要進行重命名時,單擊設定名稱,再單擊[名稱變更]按鈕。

第一行 [Printer Default Setting] 中的名稱不能變更。

| 控制器控制 控制器設定 控制器設定2 直接輸出設定 文件夾設定 字體管理 |
|--------------------------------------|
|                                      |
| ◇ : 可以进择 輸出設定名稱                      |
| Printer Default Setting              |
| Direct : Direct1                     |
| Direct : Direct2                     |
| Direct : Direct3                     |
| Direct : Direct4                     |
| Direct : Direct5                     |
| Direct : Direct6                     |
| Direct : Direct7                     |
| Direct : Direct8                     |
| Direct : Direct9                     |
| 静定變更名趨變更                             |
|                                      |
|                                      |

# 5 輸入所需的檔案名。

| 原有名稱: | Direct2 |    |  |
|-------|---------|----|--|
| 新名稱:  | RISO    |    |  |
|       | ок      | 取消 |  |

- 6 單擊 [OK] 按鈕。
- 7 要使設定有效,請單擊[可以選擇]核取方塊添加複選標記。

| 控制器控 | 制 控制器設定 控制器設定2 直接輸出設定 文件夾設定 字體管理 |  |  |  |  |
|------|----------------------------------|--|--|--|--|
|      |                                  |  |  |  |  |
| ✓: □ | ✓:可以選擇 輸出設定名稱                    |  |  |  |  |
|      | Printer Default Setting          |  |  |  |  |
|      | lirect1: Direct1                 |  |  |  |  |
|      | lirect2: RISO                    |  |  |  |  |
|      | lirect3: Direct3                 |  |  |  |  |
|      | lirect4: Direct4                 |  |  |  |  |
|      | lirect5: Direct5                 |  |  |  |  |
|      | lirect6: Direct6                 |  |  |  |  |
|      | lirect7: Direct7                 |  |  |  |  |
|      | lirect8: Direct8                 |  |  |  |  |
|      | lirect9: Direct9                 |  |  |  |  |
|      | 54-cp381aT / 241981aT            |  |  |  |  |
|      |                                  |  |  |  |  |
|      |                                  |  |  |  |  |

# 文件夾設定

可設定登錄作業的資料夾名。

如果按目的和類型創建資料夾,可方便地分類保存作業。您可通過列印機驅動中的[基本]標簽的[目的地資料夾名稱] 進行登錄資料夾選擇。

"HC5500系列列印機驅動用戶手冊"之"目的地" @p.3-9

### ● 設定

### 名稱變更

可變更登錄的資料夾名,最大可輸入32個字元。

可以選擇(適用於 RISO 控制器 PS7R-9000/5000) 顯示的帶複選標記的資料夾為有效並顯示為驅動畫面 中的選項。

**檔夾名稱** 顯示登錄的資料夾名。

### 1 單擊您所要重命名的資料夾名 [Folderx]

x 為從1-9的數位。 第一行 [Folder0] 的名稱不能變更。 檔夾密碼設定 (適用於 RISO 控制器 PS7R-9000/ 5000)

可進行資料夾安全口令設定。如果在輸出數據時指定 一個設定安全口令的資料夾並輸入密碼,數據會被保 存在該資料夾下。 密碼最大可輸入8位元數位。

| Folder   | 0; FolderU               |
|----------|--------------------------|
| 🖌 Folder | .: Folder1               |
| 🗌 Folden | 2: Folder2               |
| 🗌 Folde: | 3: Folder3               |
| 🗌 Folder | <mark>1;</mark> Folder4  |
| 🗌 Folder | 5 <mark>:</mark> Folder5 |
| 🗌 Folder | 5: Folder6               |
| 🗌 Folder | <mark>7:</mark> Folder7  |
| 🗌 Folder | 3: Folder8               |
| Folde:   | ); Folder9               |

2 單擊 [名稱變更] 按鈕。

3 輸入所需的檔案名。

| 名稱變更          |         |    | × |
|---------------|---------|----|---|
| 原有名稱:         | Folder1 |    |   |
| 新名稱:          | RISO    |    |   |
|               | OK      | 取消 |   |
| 警告: Applet 視窗 | ī       |    |   |

4 單擊 [OK] 按鈕。

5 要使設定有效,請單擊[可以選擇]核取方塊添加複選標記。

| 控制器控制 控制器設定 控制器設定2 直接輸出設定 <b>文件夹設定</b> 字體管理 |
|---------------------------------------------|
| ✓:可以選擇 檔夾名稱                                 |
| Folder0: Folder0                            |
| 🔽 Lolderi: RISO                             |
| Dilder2: Folder2                            |
| Dilder3: Folder3                            |
| Dilder4: Folder4                            |
| Dilder5: Folder5                            |
| 🗌 lolder6: Folder6                          |
| Dilder?: Folder?                            |
| Dilder8: Folder8                            |
| Dilder9: Folder9                            |
| <b>榆</b> 灰密碼設定 名貓變更                         |
|                                             |
|                                             |

# 1 單擊要設定密碼的資料夾名 [Folderx]。

x 為從1-9的數位。

| 控制器控制 控制器設定 控制器設定2 直接輸出設定 文件來設定 字體管理 |
|--------------------------------------|
| ✔:可以選擇 檔夾名稱                          |
| Folder0: Folder0                     |
| ☑ Folde 1: Folder1                   |
| 🗆 Folde 2: Folder2                   |
| 🗌 Folde 3: Folder3                   |
| 🗌 Folde 4: Folder4                   |
| Folde 5: Folder5                     |
| Folde 6: Folder6                     |
| Folde 7: Folder7                     |
| Folde 8: Folder8                     |
| 🗖 Folde 9: Folder9                   |
| ·                                    |
|                                      |
|                                      |

- 2 單擊 [檔夾密碼設定] 按鈕。
- **3** 輸入所需密碼。

密碼只能爲數位。

| 密碼設定          |    | $\mathbf{X}$ |
|---------------|----|--------------|
| ☑ 設定檔夾密碼      |    |              |
| 密碼:           |    | ****         |
|               | OK | 取消           |
| 警告: Applet 視窗 |    |              |

4 單擊 [OK] 按鈕。

# 5 要使設定有效,請單擊[可以選擇]核取方塊添加複選標記。

| ✔:可以選擇 檔夾名稱        |        |      |
|--------------------|--------|------|
| FolderO: FolderO   |        |      |
| 🔽 Volder1: Folder1 |        |      |
| 🗌 older2: Folder2  |        |      |
| 🗌 Volder3: Folder3 |        |      |
| older4: Folder4    |        |      |
| lolder5: Folder5   |        |      |
| 🗌 Volder6: Folder6 |        |      |
| 🗌 Volder7: Folder7 |        |      |
| older8: Folder8    |        |      |
| 🗌 older9: Folder9  |        |      |
|                    | 檔夾密碼設定 | 名稱變更 |

# 字體管理 (適用於 RISO 控制器 PS7R-9000/5000)

可顯示列印機控制器的登錄字體列表。也可安裝其他字體。

### ◎ 顯示項目

字體列表

顯示所安裝字體列表。 附件:HC5500列印機驅動用戶手冊 "字體列表" ☞ p.6-2 **字體數** 顯示所安裝字體總數。

**下載** 安裝列印機控制器字體。

新安裝的字體呈黑色。灰色字體爲出廠設定字體,不能刪除。

### 字體下載程式

安裝列印機驅動字體。

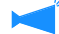

└ 可使用 "字體類型 1"和 "CID 字體"。

### 1 單擊 [ 下載 ] 按鈕。

本部分爲字體下載。安裝操作請參閱字體安裝手冊。

| 信息           |               | (     | × |
|--------------|---------------|-------|---|
| 準備已經<br>下載結束 | 完成。<br>後,諸重新起 | 動控制器。 |   |
|              | OK            |       |   |
| 警告: Applet 祷 | lä            |       |   |

◆ 所指定的作為字體下載目的文件的列印機控制器名稱為 "RISO-PS7R (字體)",如果您使用的是 Macintosh 電腦, 在安裝字體之前,必須根據字體用選擇器選擇列印機。

2 字體下載完畢後,請重啓 RISO 控制臺 PS7R。

"重新起動" ☞p.2-6

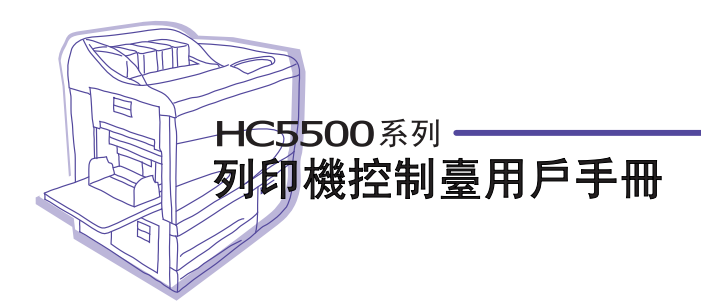

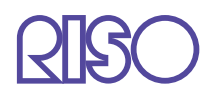

請聯繫以下公司獲取支持和服務: